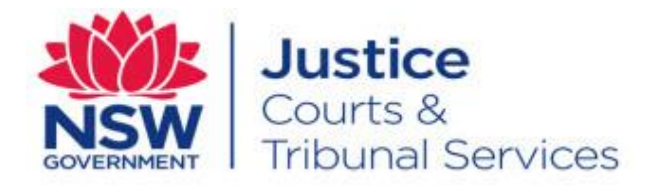

# User Guide Online Court - BAR

Version: 1.20 Last Saved Date: 30 October 2018

# **Table of Contents**

| Overview of the Online Court                                                                                                    | 4                                                                                                  |
|----------------------------------------------------------------------------------------------------|----------------------------------------------------------------------------------------------------|
| What is the NSW Online Court?                                                                                                    | 4                                                                                                  |
| Who manages Online Court matters?                                                                                                    | 4                                                                                                  |
| Who can use the Online Court?                                                                                                    | 4                                                                                                  |
| Accessing the Online Court                                                                                                    | 6                                                                                                  |
| Register                                                                                                    | 6                                                                                                  |
| Log in                                                                                                    | 6                                                                                                  |
| Dashboard                                                                                                    | 7                                                                                                  |
| Active Listings                                                                                                    | 7                                                                                                  |
| Historical cases                                                                                                    | 8                                                                                                  |
| Local Court Requests                                                                                                    | 9                                                                                                  |
| Requests overview                                                                                                    | 9                                                                                                  |
| Eligibility requirements for Online Court                                                                                                    | 9                                                                                                  |
| Request types                                                                                                    | 9                                                                                                  |
| Request deadlines                                                                                                    | 11                                                                                                 |
| Request adjournment for further Call-over (General Division)                                                                                                    | 11                                                                                                 |
| Request adjournment for Hearing (General Division)                                                                                                    | 14                                                                                                 |
| Request adjournment for Pre-Trial Review (Motor Vehicle)                                                                                                    |                                                                                                    |
| Consent or counter a request                                                                                                    | 22                                                                                                 |
|                                                                                                    | 26                                                                                                 |
| District Court Requests                                                                                                    |                                                                                                    |
| District Court Requests                                                                                                    | <b>26</b><br>                                                                                      |
| District Court Requests<br>Requests overview<br>Request deadlines                                                                                                    | 26<br>26<br>27                                                                                     |
| District Court Requests<br>Requests overview<br>Request deadlines<br>District Court General List Sydney Civil                                                                                                    |                                                                                                    |
| District Court Requests<br>Requests overview<br>Request deadlines<br>District Court General List Sydney Civil<br>Request adjournment for Hearing (General Division)                                                                                                    |                                                                                                    |
| District Court Requests<br>Requests overview<br>Request deadlines<br>District Court General List Sydney Civil<br>Request adjournment for Hearing (General Division)<br>Consent a request – Adjourn for Directions                                                                                                    | 26<br>26<br>27<br>29<br>33<br>40                                                                   |
| District Court Requests<br>Requests overview<br>Request deadlines<br>District Court General List Sydney Civil<br>Request adjournment for Hearing (General Division)<br>Consent a request – Adjourn for Directions<br>Consent a request – List for Hearing                                                                                                    | 26<br>27<br>29<br>33<br>40<br>42                                                                   |
| District Court Requests<br>Requests overview<br>Request deadlines<br>District Court General List Sydney Civil<br>Request adjournment for Hearing (General Division)<br>Consent a request – Adjourn for Directions<br>Consent a request – List for Hearing<br>Counter a request – Adjourn for Directions                                                                                                    | 26<br>                                                                                             |
| District Court Requests<br>Requests overview<br>Request deadlines<br>District Court General List Sydney Civil<br>Request adjournment for Hearing (General Division)<br>Consent a request – Adjourn for Directions<br>Consent a request – List for Hearing<br>Counter a request – Adjourn for Directions<br>Counter a request – List for Hearing                                                                                                    | 26<br>                                                                                             |
| District Court Requests<br>Requests overview<br>Request deadlines<br>District Court General List Sydney Civil<br>Request adjournment for Hearing (General Division)<br>Consent a request – Adjourn for Directions<br>Consent a request – List for Hearing<br>Counter a request – Adjourn for Directions<br>Counter a request – List for Hearing<br>Supreme Court Requests                                                                                                    | 26<br>27<br>29<br>33<br>40<br>42<br>45<br>46<br><b>47</b>                                          |
| District Court Requests<br>Requests overview<br>Request deadlines<br>District Court General List Sydney Civil<br>Request adjournment for Hearing (General Division)<br>Consent a request – Adjourn for Directions.<br>Consent a request – List for Hearing.<br>Counter a request – Adjourn for Directions<br>Counter a request – List for Hearing<br>Supreme Court Requests<br>Requests overview.                                                                                                    | 26<br>27<br>29<br>33<br>40<br>42<br>45<br>46<br>47                                                 |
| District Court Requests<br>Requests overview.<br>Request deadlines<br>District Court General List Sydney Civil.<br>Request adjournment for Hearing (General Division)<br>Consent a request – Adjourn for Directions.<br>Consent a request – List for Hearing.<br>Counter a request – Adjourn for Directions<br>Counter a request – List for Hearing.<br>Supreme Court Requests<br>Requests overview.<br>Request soverview.<br>Request types.                                                                                                    | 20<br>26<br>27<br>29<br>33<br>40<br>42<br>45<br>46<br>46<br>47<br>47                               |
| District Court Requests<br>Requests overview<br>Request deadlines<br>District Court General List Sydney Civil<br>Request adjournment for Hearing (General Division)<br>Consent a request – Adjourn for Directions<br>Consent a request – List for Hearing<br>Counter a request – Adjourn for Directions<br>Counter a request – List for Hearing<br>Supreme Court Requests<br>Requests overview<br>Request types<br>Request deadlines                                                                                                    | 26<br>27<br>29<br>33<br>40<br>42<br>45<br>46<br>46<br>47<br>47<br>47<br>47                         |
| District Court Requests<br>Requests overview<br>Request deadlines<br>District Court General List Sydney Civil<br>Request adjournment for Hearing (General Division)<br>Consent a request – Adjourn for Directions<br>Consent a request – List for Hearing<br>Counter a request – Adjourn for Directions<br>Counter a request – List for Hearing<br>Supreme Court Requests<br>Requests overview<br>Request types<br>Request deadlines<br>Supreme Court Corporations Registrar's Directions List                                                                                                    | 26<br>27<br>29<br>33<br>40<br>42<br>45<br>46<br>45<br>46<br>47<br>47<br>47<br>47                   |
| District Court Requests<br>Requests overview<br>Request deadlines<br>District Court General List Sydney Civil<br>Request adjournment for Hearing (General Division)<br>Consent a request – Adjourn for Directions<br>Consent a request – List for Hearing<br>Counter a request – Adjourn for Directions<br>Counter a request – List for Hearing<br>Supreme Court Requests<br>Requests overview<br>Request types<br>Request types<br>Request deadlines<br>Supreme Court Corporations Registrar's Directions List<br>Supreme Court Equity General List.                                                                                                    | 26<br>27<br>29<br>33<br>40<br>42<br>45<br>46<br>45<br>46<br>47<br>47<br>47<br>47<br>47<br>47<br>53 |
| District Court Requests<br>Requests overview<br>Request deadlines<br>District Court General List Sydney Civil<br>Request adjournment for Hearing (General Division)<br>Consent a request – Adjourn for Directions<br>Consent a request – List for Hearing<br>Counter a request – Adjourn for Directions<br>Counter a request – List for Hearing<br>Supreme Court Requests<br>Request soverview<br>Request types<br>Request types<br>Request deadlines<br>Supreme Court Corporations Registrar's Directions List<br>Supreme Court Equity General List<br>Land and Environment Court Requests                                                                                                    | 26<br>27<br>29<br>33<br>40<br>42<br>45<br>46<br>47<br>47<br>47<br>47<br>47<br>47<br>53<br>53<br>57 |
| District Court Requests<br>Requests overview<br>Request deadlines<br>District Court General List Sydney Civil<br>Request adjournment for Hearing (General Division)<br>Consent a request – Adjourn for Directions<br>Consent a request – List for Hearing<br>Counter a request – Adjourn for Directions<br>Counter a request – List for Hearing<br>Supreme Court Requests<br>Requests overview<br>Request types<br>Request deadlines<br>Supreme Court Corporations Registrar's Directions List<br>Supreme Court Equity General List<br>Land and Environment Court Requests<br>Requests overview<br>Requests overview                                                                                                    | 26<br>                                                                                             |
| District Court Requests<br>Requests overview.<br>Request deadlines<br>District Court General List Sydney Civil.<br>Request adjournment for Hearing (General Division)<br>Consent a request – Adjourn for Directions.<br>Consent a request – List for Hearing.<br>Counter a request – Adjourn for Directions<br>Counter a request – List for Hearing .<br>Supreme Court Requests<br>Requests overview.<br>Request deadlines<br>Supreme Court Corporations Registrar's Directions List<br>Supreme Court Equity General List.<br>Land and Environment Court Requests<br>Request overview.<br>Request overview.<br>Request overview.<br>Request overview.<br>Request overview.<br>Request deadlines.<br>Supreme Court Equity General List.<br>Request overview.<br>Request deadlines.<br>Request deadlines.<br>Request overview.<br>Request overview.<br>Request deadlines. | 26<br>                                                                                             |

| Orders made                        | 63 |
|------------------------------------|----|
| Messaging                          | 64 |
| Online Court Record                | 65 |
| Troubleshooting                    | 66 |
| Selecting a request type           | 66 |
| Adding additional orders           | 67 |
| What to do if you miss the cut off | 67 |
| Role Types and Email Notifications | 68 |
| Contact us                         | 70 |

Note that screens and processes documented in this guide are accurate at the time of publishing; however, due to changes and updates occurring to the NSW Online Court, processes documented in this guide may appear different to those on the live site.

## What is the NSW Online Court?

Online Court is a digital service being conducted by the NSW Justice Department, which enables legal practitioners, litigants and decision makers to manage and process orders without having to enter the courtroom. Once a matter is available in the relevant list, clients can proceed with their cases online, just as they would in court.

#### Who manages Online Court matters?

The decision maker will review requests made through the Online Court and will make orders and finalise requests accordingly. When the decision maker deals with requests in the online court, it will (in most instances) result in an adjournment and vacation of the current in-person listing. This will mean that the parties will not be required to physically attend the vacated listing. The decision maker can also deal with requests as they occur; so many waiting periods (for example the 28 day listing timeframe for defence Call-overs) won't apply for Online Court matters (some listings, for example Supreme Court winding up matters, will not be available in the Online Court for 28 days from the date of listing due to business rules).

#### Who can use the Online Court?

At present, the Online Court is available to the following:

#### **Local Court**

- Matters where the plaintiff and at least one defendant are represented. The represented defendant must also be in a status of 'Defended'. If there are additional defendants who are not represented, the matter can still proceed in the Online
- Matters listed in:
  - o General Division Defence call-over
  - Small claims hearing
  - Pre-Trial review
  - Local Court locations:
    - o Waverley
    - o Manly
    - Hornsby
    - o Newtown
    - o Sydney
    - o Parramatta
    - o Burwood
    - o Bankstown
    - Sutherland
    - o Windsor
    - o Blacktown

- o Penrith
- Katoomba
- o Liverpool
- Picton
- Fairfield
- Campbelltown
- Port Kembla
- Albion park
- o **Kiama**
- Wollongong

- Wyong
- Woy Woy
- o Gosford
- o Belmont
- Cessnock
- o Maitland
- Raymond Terrace
- o Toronto
- o Newcastle
- Nowra.

## **District Court**

- Matters listed in the General List Sydney Civil
- Matters where the plaintiff is legally represented, and that representation is registered for the NSW Online Registry

## Supreme Court

- Matters listed in the Corporations Registrars List
- Matters listed in the Equity General List

#### Land and Environment Court matters

- Matters where the legal representation or individual is registered for the NSW Online Registry
- All Land and Environment Court lists

# Accessing the Online Court

## Register

To use the Online Court, solicitors must be registered for the NSW Online Registry. To register, go to the NSW Online Registry website and select the tab that best describes you. From there, click the Register button. The Register button is also available after the Login button has been selected from the home page. More information on the registration process is available on the Online Registry help page

https://onlineregistry.lawlink.nsw.gov.au

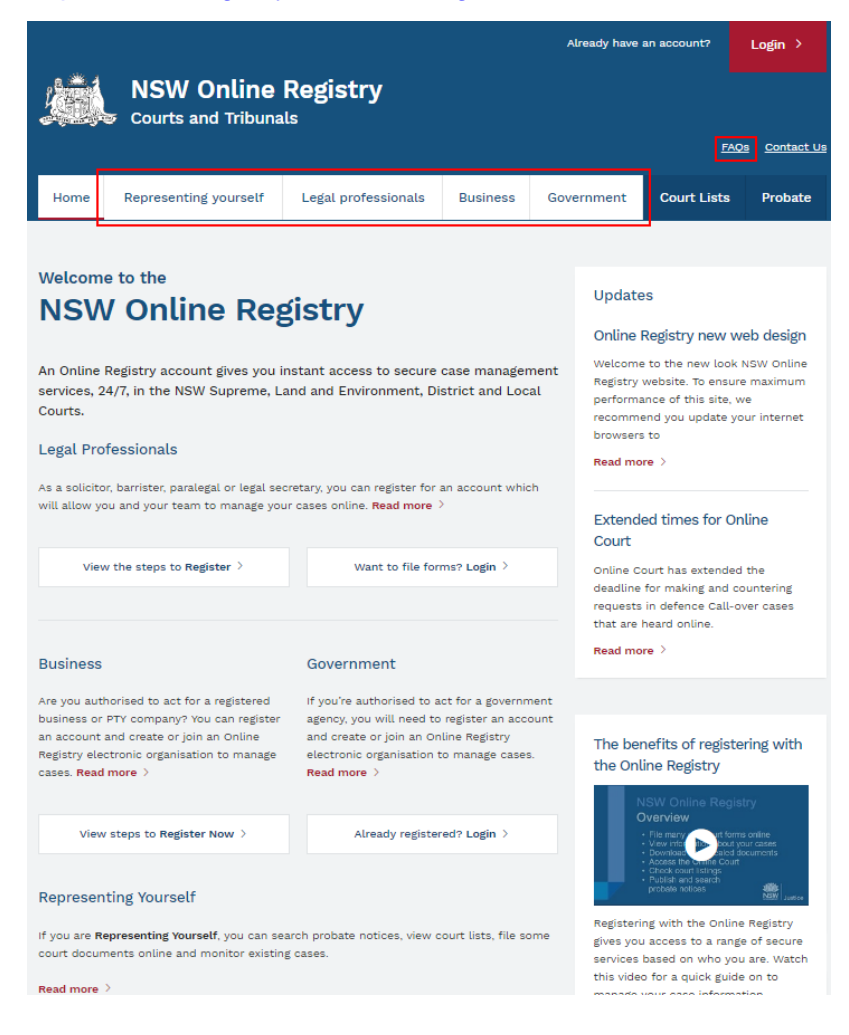

# Log in

Once registered, login and click the Online Court tab to access your eligible Online Court matters.

|              |          |             |          |                |              | <u>FAQs</u>    | Contact Us   |
|--------------|----------|-------------|----------|----------------|--------------|----------------|--------------|
| Search cases | New case | Saved forms | Payments | Filing history | Online Court | Court Lists    | Probate      |
|              |          |             |          |                |              | Manage profile | e XM∟ filing |

# Dashboard

When the client logs in to the Online Court their dashboard will display.

The dashboard has two key areas:

- 1. Active listings
- 2. Historical cases

## **Active Listings**

All cases that are eligible for the Online Court are displayed here.

This screen will display:

- The current in-person listing type
- The current date and time for the in-person sitting
- The status of the case (e.g. is it awaiting consent from the other party or awaiting an order from the registrar)
- The name of the party who most recently sent a message via the Online Registry
- The action that can be taken on the case
  - Make request
  - o Consent / counter a request

# **Online Court**

| Online court list All                                |                  |                                | •               |                                          |                      |
|------------------------------------------------------|------------------|--------------------------------|-----------------|------------------------------------------|----------------------|
| Active listings                                      |                  |                                |                 |                                          | Historical cases     |
| Case                                                 | Listing type     | Sitting                        | Status          | Last message                             | Action               |
| Filter by keyword                                    | All              |                                |                 |                                          |                      |
| Jane Torrenti v Samuel Filetti<br>201700008683       | Pre-Trial Review | 16/06/2017<br>10:00 AM<br>AEST | -               | Registrar<br>9/06/2017, 6:00<br>AM AEST  | Make request >       |
| Peter Wires v Phillippe Walters<br>201700008684      | Defence Callover | 20/06/2017<br>9:30 AM<br>AEST  | Orders pending  | -                                        | -                    |
| Tarone DiBortelli v Heath O'Brien<br>201700008682    | Defence Callover | 20/06/2017<br>10:00 AM<br>AEST | Consent pending | Registrar<br>13/06/2017, 6:00<br>AM AEST | Consent or Counter ≓ |
| Fiona Si v Lucy Smith<br>201700008685                | Defence Callover | 20/06/2017<br>10:00 AM<br>AEST | Orders pending  | -                                        | -                    |
| Bankstown City Council v David Dawes<br>201700000007 | Defence Callover | 21/06/2017<br>9:30 AM<br>AEST  | -               | -                                        | Make request >       |
| David Waters v Renee Fitzgerald<br>201700009299      | Defence Callover | 12/07/2017<br>9:30 AM<br>AEST  | -               | -                                        | Make request >       |

## **Historical cases**

This tab displays cases where orders have been made and finalised via the Online Court.

Clients can view:

- The Online Court record for that case. This is a record of the Online Court transactions (requests, consents, counters, orders, messages etc.) and does not display case information.
- The case information by clicking the Online Registry case link; note that this will open a new tab and display the case information screens in the NSW Online Registry.

# **Online Court**

| Online court list All                                           |                                                                      |                             | •                                            |
|-----------------------------------------------------------------|----------------------------------------------------------------------|-----------------------------|----------------------------------------------|
| Historical cases                                                |                                                                      |                             | Active listings                              |
| Case                                                            | Listing type                                                         | Last activity               | View                                         |
| Katrina Fernandez v SUTHERLAND SHIRE<br>COUNCIL<br>201700008686 | Registrar Directions<br>Hearing - Residential<br>Development Appeals | 23/05/2017<br>10:32 AM AEST | Online court record 📑 Online Registry case 🦳 |
| Jennifer Payton v Kevin Faulks<br>201700008489                  | Class 4 Directions<br>Hearing                                        | 13/06/2017<br>12:02 AM AEST | Online court record I Online Registry case   |
| Sue Bridges v Jamie Terrassa<br>201700004018                    | Defence Callover                                                     | 6/04/2017<br>12:01 AM AEST  | Online court record 📑 Online Registry case 🦳 |

# **Local Court Requests**

## **Requests overview**

The following Local Court listings are available for Online Court:

- General Division Defence call-over
- Small claims hearing
- Pre-Trial review (motor vehicle)
- Pre-Trial review

When a defence is lodged in one of the above listings, and the matter meets the eligibility requirements (listed below), it will automatically become active in the Online Court and parties have the option to make an on-line request. As part of that request, the solicitor (or delegate) may also request additional interlocutory orders.

When orders are made in the Online Court, in most instances, it will result in an adjournment and vacation of the currently listed in-person court listing. This will mean that the parties will not be required to physically attend the vacated court listing.

Opposing Solicitors on the Record will be notified by email automatically when a request is made, and all parties on the case (solicitors on the record) will be notified when an order is made by the Registrar.

# **Eligibility requirements for Online Court**

A matter will be eligible in the Local Court when:

- All parties must be legally represented.
- All legal representatives have registered for the NSW Online Registry

When the defence is filed, the Solicitor on the Record for each party will also get an email notifying them that their matter is now active in the Online Court. Please note there is no 'opt out' feature for parties to a case.

## Request types

Clients can make the following requests via the Online Court:

#### General Division Call-overs:

Request types

- Adjourn for further Call-over
- Adjourn for hearing

Additional orders sought:

- Leave to file Amended Statement of Claim
- Leave to file Defence to Amended Statement of Claim

- Leave to file Defence to Amended Statement of Claim and file Cross Claim
- Leave to file Cross Claim
- Leave to file Defence to Cross Claim
- Leave to file Amended Cross Claim
- Leave to file Amended Defence
- Leave to file Amended Defence and file Cross Claim
- Defendant/s request further and better particulars
- Plaintiff/s request further and better particulars
- Cross Defendant/s request further and better particulars
- Cross Claimant/s request further and better particulars
- Other (bench use only)

## Pre-Trial Review and Pre-Trial Review (Motor Vehicle):

Request types

- Adjourn for further Pre-trial review
- Adjourn for hearing

#### Additional orders sought

- Standard Single Expert Direction cost of repairs
- Standard Single Expert Direction pre-accident value
- Leave for each party to rely on own expert evidence IT loss of use claim
- Leave for each party to rely on own expert evidence IT liability/accident reconstruction is an issue
- Leave from Registrar to issue Subpoena
- Non-standard case management directions
- Direction for oral cross examination of witness
- Other (bench use only)

## Small Claims Hearing

Request types

• Other

Additional orders sought

- Standard Single Expert Direction cost of repairs
- Standard Single Expert Direction pre-accident value
- Leave for each party to rely on own expert evidence IF loss of use claim
- Leave for each party to rely on own expert evidence IF liability/accident reconstruction is in issue

- Leave from Registrar to issue Subpoena
- Non-standard case management directions
- Direction for oral cross examination of witness
- Other (bench use only)

## **Request deadlines**

The deadline for submitting a request in the Online Court will be **12 noon** the day prior to the inperson listing). It will not be possible to make a request after this time and the matter will proceed to in-person as per its original listing.

The deadline to consent a request is **3pm** the day before the in-person listing.

An Online Court request may be terminated at any time by the registrar and the proceedings listed for resolution at an in-person court appearance before a registrar or a directions hearing before a magistrate. The termination of an Online Court request may not prevent the lodgement of a new request by practitioners or their delegates.

Documents can be attached as part of a request or attached to a message. Any attached documents will be viewable by the opposing party and the registrar. Where solicitors (or their delegates) require documents to be formally filed, they should do so via the Online Registry Website and not via the Online Court.

# Request adjournment for further Call-over (General Division)

| Step | Action                                          |                     |                            |                 |                                              |                      |  |  |
|------|-------------------------------------------------|---------------------|----------------------------|-----------------|----------------------------------------------|----------------------|--|--|
| 1    | Click Make request.                             | Click Make request. |                            |                 |                                              |                      |  |  |
|      | Online court list All                           |                     |                            | •               |                                              |                      |  |  |
|      | Active listings                                 |                     |                            |                 |                                              | Historical case      |  |  |
|      | Case<br>Filter by keyword                       | Listing type        | Sitting                    | Status          | Last message                                 | Action               |  |  |
|      | Grahame Hendricks v Penny Chong<br>201600000074 | Defence<br>Callover | 3/02/2016<br>9:30 AM AEDT  | Consent pending | •                                            | Consent or Counter = |  |  |
|      | Jones Jennifer v Julian Gaston<br>201600000080  | Defence<br>Callover | 10/02/2016<br>9:30 AM AEDT | •               | Diana Hilliers<br>7/01/2016, 2:38 PM<br>AEDT | Make request >       |  |  |
|      |                                                 |                     |                            |                 |                                              |                      |  |  |

| Step | Action                                                                                                    |
|------|----------------------------------------------------------------------------------------------------|
| 2    | The <i>Request</i> screen displays.<br>From the Request type drop down list, select <b>Adjourn for further Call-over.</b><br>Request<br>Request type:<br>Select request                                                                                                    |
| 3    | To select the Date for adjournment, click the calendar icon.          Request type:         Adjourn for further Call-over       Image: Colspan="2">Colline Court Record         Request the matter be adjourned for further call-over to <select date="">         Image: Date for adjournment       Image: Colspan="2"&gt;Online Court Activated         Image: Date for adjournment       Image: Colspan="2"&gt;Add         Image: Colspan="2"&gt;Image: Colspan="2"&gt;Add</select>                                                                                                    |
| NOTE | Only the dates available for each location will display in the calendar. All future available dates from the date the request is being made will display, including 5 weeks following the original listing.                                                                                                    |
| 4    | If you require additional order(s), click Additional orders sought.<br>Select the orders required from the drop down list, then click Add.<br>Additional orders sought:<br>Select order  Add<br>Select order Add<br>Select order Add<br>Select order Add<br>Select order Leave to file Amended Statement of Claim Leave to file Defence to Amended Statement of Claim Leave to file Defence to Amended Statement of Claim and file Cross Claim Leave to file Defence to Cross Claim Leave to file Amended Defence Leave to file Amended Defence Leave to file Amended Defence Leave to file Amended Defence and file Cross Claim Defendant/s request further and better particulars Cross defendant/s request further and better particulars Cross claimant/s request further and better particulars Other |

| Step | Action                                                                                                    |                                                                                                    |  |  |  |  |
|------|----------------------------------------------------------------------------------------------------|----------------------------------------------------------------------------------------------------|--|--|--|--|
| NOTE | If the additional order you require is not specified in the list, select other, then type the details into the free text field that will display.                                                                                                    |                                                                                                    |  |  |  |  |
| 5    | Enter the Reasons for submitting this request.<br>If required, attach applicable PDF documents by clicking<br>Click Submit request.<br>Reasons for submitting this request:<br>Attach file (PDF. < 5MB)                                                                                                    | Attach file.                                                                                                    |  |  |  |  |
| 6    | The request has been sent and is now awaiting consent<br>party.          Request       Messages         Status: Consent pending       Request the matter be adjourned for further call-over to 16 Mar 2016         Reasons for submitting this request:       Request further and better particulars         Awaiting consent from:       ① Diana Hilliers (for Jones Jennifer)         Counter       Consent | (or a counter) from the opposing<br><b>Online Court Record</b><br><b>Request submitted by Michael Lee (for Julian</b><br><b>Gaston)</b><br>Request the matter be adjourned for further call-over to<br>16 Mar 2016<br>Reasons for submitting this request.<br>Request further and better particulars<br>13/01/2016, 2:16 PM AEDT<br><b>Message sent by Diana Hilliers (for Jones Jennifer)</b><br>Can a request for directions with a counter claim<br>attached be managed in the Online Court?<br>7/01/2016, 2:38 PM AEDT<br><b>Online Court Activated</b><br>7/01/2016, 12:06 PM AEDT |  |  |  |  |

| Step | Action                                                                                 |                     |                            |            |              |                |
|------|----------------------------------------------------------------------------------------|---------------------|----------------------------|------------|--------------|----------------|
| 1    | From the dashboard, click Mal                                                          | ke reque            | est.                       |            |              |                |
|      | Online court list All                                                                  |                     |                            | •          |              |                |
|      | Active listings                                                                        |                     |                            |            |              | Historical cas |
|      | Case                                                                                   | Listing type        | Sitting                    | Status     | Last message | Action         |
|      | Trent Rogers v Peter Sales<br>201600000096                                             | Defence<br>Callover | 10/02/2016<br>9:30 AM AEDT |            |              | Opt in A.      |
|      | Yoki Hayashi v Andrew Dunlop<br>201600000097                                           | Defence<br>Callover | 10/02/2016<br>9:30 AM AEDT | -          |              | Make request > |
| 2    | The <i>Request</i> screen displays.<br>From the Request type drop de<br><b>Request</b> | own list,           | select <b>Ac</b>           | ljourn for | Hearing.     |                |
|      | Request type:<br>Select request                                                        |                     |                            |            |              | <b>_</b>       |
|      | Select request<br>Adjourn for further Call-over<br>Adjourn for Hearing<br>Other        |                     |                            |            |              |                |
|      | Select order                                                                           |                     |                            |            | •            | Add            |

# Request adjournment for Hearing (General Division)

| Step | Action                                                                                                    |                    |                  |                |                    |                     |                  |                      |                                               |
|------|----------------------------------------------------------------------------------------------------|--------------------|------------------|----------------|--------------------|---------------------|------------------|----------------------|-----------------------------------------------|
| 3    | The <i>listing details</i> display.<br>Click the <b>calendar icon</b> to select any d<br>The calendar will display dates from 15<br>over date | ates yo<br>to 30 w | u are l<br>reeks | NOT a          | availat<br>/ance ( | ole for<br>of the   | r a hea<br>curre | aring o<br>ent list  | date.<br>ed call                              |
|      | back to dashboard Renee Cartwright v Nate Templ Case number: 201600004072                                                                     | Non-a              | tes when         | bility         | for He             | es and l            | <b>g</b><br>egal | _                    |                                               |
|      | Sitting date:26/10/2016, 11:30 AM AEDTListing:Defence Callover                                                                                |                    | atives ar        | Febr           | uary 2(            | ога не<br>)17       | aring.           | 0                    |                                               |
|      | Request                                                                                                    | <b>Su</b><br>5     | <b>Мо</b><br>6   | <b>Ти</b><br>7 | We<br>1<br>8       | <b>Th</b><br>2<br>9 | Fr<br>3<br>10    | <b>Sa</b><br>4<br>11 |                                               |
|      | Request type:                                                                                                    | 12                 | 13               | 14             | 15                 | 16                  | 17               | 18                   | ne Co                                         |
|      | Adjourn for Hearing                                                                                                    | 19<br>26           | 20               | 21             | 22                 | 23                  | 24               | 25                   | i recorde                                     |
|      | Request the matter be listed for Hear<br>May 2017                                                                                             | No                 | sittings         |                | Yo                 | u are no            | ot availal       | ble                  | etober 20<br>acate exi<br>eptembe<br>efendant |
|      | Indicate dates you are not available.<br>Note: By not selecting any dates, you indicate your anidicated above.                                | ranaomy ia         | - un oran        | 19 00100       | <u>Cancel</u>      |                     | Enter            | r                    | 2016, 11:<br>                                 |

| Step | Action                                                                                                    |     |
|------|----------------------------------------------------------------------------------------------------|-----|
| 4    | Complete the Preliminary listing advice.<br>Select Yes or No from the drop down box to indicate if expert witness/es are required.<br>yes is selected, indicate if you require a joint or single expert.<br>Enter the number of witnesses for plaintiff/s.<br>Enter the number of witnesses for defendant/s.<br>Enter the number of hours estimated to hear evidence.                                                                                                    | lf  |
|      | Preliminary listing advice         Yes       ▼         Expert witness/es are required         Image: Solution of Single expert         Reasons for joint experts:                                                                                                    |     |
|      | Witness/es for plaintiff/s         Witness/es for defendant/s         Hours ▼ estimated to hear evidence for both plaintiff/s and defendant/s                                                                                                    |     |
| 5    | If you require additional order(s), click <b>Additional orders sought</b> .<br>Select the orders required from the drop down list, then click <b>Add</b> .<br>Additional orders sought:                                                                                                    |     |
|      | Select order  Select order  Leave to file Amended Statement of Claim Leave to file Defence to Amended Statement of Claim Leave to file Defence to Amended Statement of Claim and file Cross Claim Leave to file Cross Claim Leave to file Defence to Cross Claim Leave to file Amended Cross Claim Leave to file Amended Defence Leave to file Amended Defence Leave to file Amended Defence and file Cross Claim Defendant/s request further and better particulars Cross defendant/s request further and better particulars Cross claimant/s request further and better particulars Other | Add |

| Step | Action                                                                                                    |                                                                                                    |
|------|----------------------------------------------------------------------------------------------------|----------------------------------------------------------------------------------------------------|
| NOTE | If the additional order you require is not specified in t<br>details into the free text field that will display.                                                                                                    | the list, select other, then type the                                                                                                    |
| 6    | Enter the Reasons for submitting this request.<br>If required, attach applicable PDF documents by clic<br>Click Submit request.<br>Reasons for submitting this request:<br>Attach file (PDF. < 5MB)                                                                                                    | king Attach file.                                                                                                    |
| 7    | The request has been sent and is now awaiting consparty.          back to dashboard         Renee Cartwright v Nate Temples         Case number:       201600004072         Sitting date:       26/10/2016, 11:30 AM AEDT         Listing:       Defence Callover         Request       Messages                                                                                                    | sent (or a counter) from the opposing                                                                                                    |
|      | Status: Consent pending         Request the matter be listed for Hearing between 08 Feb 2017 and 24 May 2017         Reasons for submitting this request:         Matter cannot be settled outside of court         Preliminary listing advice:         9. Expert witness/es are required single expert         9. Witness/es for plaintiffs         9. Witness/es for plaintiffs         9. Witness/es for defendant/s         9. Hours estimated to hear evidence for both plaintiffs and defendant/s         Matting consent from: <ul> <li>Lisa Jenkins (for Nate Temples)</li> </ul> | Online Court Record         Request submitted by Tony Porter (for Renee Cartwright)         Request the matter be listed for Hearing between 08 Feb 2017 and 24 May 2017         Reasons for submitting this request:         Matter cannot be settled outside of court         Preliminary listing advice:         • Expert witnesses are required Single expert         • 1 Witness/es for defendant/s         • 4 Worness/es for defendant/s         • 4 Hours estimated to hear evidence for both plaintif/s         • 14/09/2016, 10:58 AM AEST |

# Request adjournment for Pre-Trial Review (Motor Vehicle)

| Step | Action                                         |                                        |                             |                 |                                          |                  |
|------|------------------------------------------------|----------------------------------------|-----------------------------|-----------------|------------------------------------------|------------------|
| 1    | From the dashboard, click Mak                  | e reques                               | t.                          |                 |                                          |                  |
|      | Online Court                                   |                                        |                             |                 |                                          |                  |
|      |                                                |                                        |                             |                 |                                          |                  |
|      | Online court list All                          |                                        |                             | •               |                                          |                  |
|      |                                                |                                        |                             |                 |                                          |                  |
|      | Active listings                                |                                        |                             |                 |                                          | Historical cases |
|      | Case                                           | Listing type                           | Sitting                     | Status          | Last message                             | Action           |
|      | Filter by keyword ,0                           |                                        |                             |                 |                                          |                  |
|      | Sarah Payton v Joseph Hammond<br>201600006738  | Pre-Trial<br>Review (Motor<br>Vehicle) | 20/09/2016<br>10:00 AM AEST | Consent pending | Registrar<br>13/09/2016, 6:00 AM<br>AEST |                  |
|      | Melinda Wong v Patrick Jamison<br>201600006739 | Pre-Trial<br>Review (Motor<br>Vehicle) | 20/09/2016<br>10:00 AM AEST | •               | Registrar<br>13/09/2016, 6:00 AM<br>AEST | Make request >   |
|      |                                                |                                        |                             |                 |                                          |                  |
| 2    | The Request screen displays.                   |                                        |                             |                 |                                          |                  |
|      | From the Request type drop do                  | wn list, se                            | elect Adjo                  | ourn for He     | earing.                                  |                  |
|      | Request                                        |                                        |                             |                 |                                          |                  |
|      |                                                |                                        |                             |                 |                                          |                  |
|      | -                                              |                                        |                             |                 |                                          |                  |
|      | Request type:                                  |                                        |                             |                 |                                          |                  |
|      | Select request                                 |                                        |                             |                 |                                          | •                |
|      | Select request                                 |                                        |                             |                 |                                          |                  |
|      | Adjourn for further Pre-trial rev              | iew                                    |                             |                 |                                          |                  |
|      | Other                                          |                                        |                             |                 |                                          |                  |
|      | Additional orders sought:                      |                                        |                             |                 |                                          |                  |
|      | Select order                                   |                                        |                             |                 | •                                        | Add              |
|      |                                                |                                        |                             |                 |                                          |                  |

| Step | Action                                                                                                    |
|------|----------------------------------------------------------------------------------------------------|
| 3    | Click the <b>calendar icon</b> to select the date for the adjournment.<br>The first available time on the selected date will be pre-populated in the time drop down<br>box. The earliest date being 4 weeks from the currently listed date and the end date being<br>18 weeks from the currently listed date. |
|      | Click the <b>time</b> box to select an alternate time                                                                                                    |
|      | Adjourn for Hearing                                                                                                    |
|      | 2016 at 10:00am<br>10:00am<br>Select a time<br>10:00am                                                                                                    |
|      | 10:30am         11:00am         11:30am         12:00pm         12:30pm         2:00pm         2:30pm         3:00pm         3:30pm                                                                                                    |
| 4    | Click the checkbox to confirm the parties have had settlement discussions. If this has not occurred, the matter cannot continue in the Online Court.                                                                                                    |
|      | Select the issues in the dispute (select all that apply).<br>Settlement discussions:<br>All genuine attempts have been made to settle this dispute by settlement<br>discussions/negotiation which have taken place since the lodgement of the defence.                                                        |
|      | Please indicate (multi-select) issues in dispute:<br>Ownership<br>Liability<br>Agency<br>Quantum<br>Have proof of lost documents been supplied/received?<br>Yes<br>No<br>Has an offer of settlement been made?<br>Yes<br>No<br>Demurrage<br>Loss of use                                                       |

| Step | Action                                                                                                    |
|------|----------------------------------------------------------------------------------------------------|
| 5    | Complete the Pre-trial information by entering a <b>Summary</b> , <b>Witnesses</b> and <b>Other material.</b>                                                                                                    |
|      | Pre-trial informaton:                                                                                                    |
|      | Summary of case: (max. 300 characters)                                                                                                    |
|      |                                                                                                    |
|      | Documentary evidence intended to be relied upon- name of witness(s) and material relied upon:                                                                                                    |
|      | Witnesses: (name and capacity)                                                                                                    |
|      |                                                                                                    |
|      | Other material: (e.g. photographs, sketches, videos, CCTV)                                                                                                    |
|      |                                                                                                    |
|      |                                                                                                    |
|      |                                                                                                    |
|      |                                                                                                    |
| NOTE | The opposing party(s) will need to enter their Pre-trial information in their consent/counter                                                                                                    |
| 6    | Select any additional orders sought and click Add.                                                                                                    |
| 0    | Additional orders sought:                                                                                                    |
|      |                                                                                                    |
|      | Select order  Add                                                                                                    |
|      | Select order         Standard Single Expert Direction - cost of repairs         Standard Single Expert Direction - pre-accident value         Leave for each party to rely on own expert evidence IF loss of use claim         Leave for each party to rely on own expert evidence IF liability/accident reconstruction is in issue         Leave from Registrar to issue Subpoena         Non standard case management directions         Direction for oral cross examination of witness         Other |
|      |                                                                                                    |

| Step | Action                                                                                                    |
|------|----------------------------------------------------------------------------------------------------|
| 7    | Enter the <b>Reasons for submitting this request.</b><br>If required, attach applicable PDF documents by clicking <b>Attach file</b> .<br>Click <b>Submit request.</b> |
|      | Reasons for submitting this request:                                                                                                    |
| 8    | The request has been sent and is now awaiting consent (or a counter) from the opposing party.                                                                          |

## **Consent or counter a request**

Each request submitted in the Online Court will automatically be forwarded to the solicitors for the opposing party(s) who may consent to the request, or, if they wish to propose an alternative request or orders, may counter the initial request.

A counter request or consent to a request should be responded to **3pm the day before the listing**. An automatic email will be forwarded to the opposing solicitor on the record each time a consent or counter request is submitted.

Requests which have not been responded to or have been countered will remain in a request status of 'Consent pending' until all parties have consented. When all parties have consented to a request the request status will change to 'Orders pending', and will be ready for the Registrar to process.

As far as practicable, all parties will have communicated between themselves and come to an agreed position as to the orders sought prior to submitting a request in the Online Court. The opposing party will then be in a position to quickly deal with the request by consenting to the request. Any terms agreed between the parties should be included as orders sought in the online request.

## Consent a request

| Action                                                                                       |                                                                                                    |                                                                                                    |                                                                                                    |                                                                                                    |                                                                                                    |
|----------------------------------------------------------------------------------------------|----------------------------------------------------------------------------------------------------|----------------------------------------------------------------------------------------------------|----------------------------------------------------------------------------------------------------|----------------------------------------------------------------------------------------------------|----------------------------------------------------------------------------------------------------|
| From the dashboard – Defence Call-over tab, click <b>Consent or Counter.</b><br>Online Court |                                                                                                    |                                                                                                    |                                                                                                    |                                                                                                    |                                                                                                    |
| Online court list                                                                            |                                                                                                    |                                                                                                    | •                                                                                                    |                                                                                                    |                                                                                                    |
| Active listings                                                                              |                                                                                                    |                                                                                                    |                                                                                                    |                                                                                                    | <u>Historical c</u>                                                                                                    |
| Case<br>Filter by keyword                                                                    | Listing type                                                                                                    | Sitting                                                                                                    | Status                                                                                                    | Last message                                                                                                    | Action                                                                                                    |
| Grahame Hendricks v Penny Chong<br>201600000074                                              | Defence<br>Callover                                                                                                    | 3/02/2016<br>9:30 AM AEDT                                                                                                    | Consent pending                                                                                                    | •                                                                                                    | Consent or Counter =                                                                                                    |
| Jones Jennifer v Julian Gaston<br>201600000080                                               | Defence<br>Callover                                                                                                    | 10/02/2016<br>9:30 AM AEDT                                                                                                    | Consent pending                                                                                                    | Diana Hilliers<br>7/01/2016, 2:38 PM<br>AEDT                                                                                                    |                                                                                                    |
|                                                                                              | Action From the dashboard – Defence Online Court Online court list All Active listings Case Filter by keyword Grahame Hendricks v Penny Chong 201600000074 Jones Jennifer v Julian Gaston 20160000000 | Action From the dashboard – Defence Call-over Online Court Online court list All Active listings Case Filter by keyword Grahame Hendricks v Penny Chong Defence Callover Jones Jennifer v Julian Gaston Defence Callover | Action         From the dashboard – Defence Call-over tab, click         Online Court         Online court list         All         Active listings         Filter by keyword         P         Grahame Hendricks v Penny Chong         Defence       3/02/2016         Jones Jennifer v Julian Gaston       Defence       1/00/2016         Jones Jennifer v Julian Gaston       Defence       1/00/2016 | Action         From the dashboard – Defence Call-over tab, click Consent Contine Court         Online Court         Image: All Image: All Image: All Image: All Image: Active listings         Case         Filter by keyword         P         Grahame Hendricks v Penny Chong         Defence       3/02/2016         Jones Jennifer v Julian Gaston         Defence       10/02/2016         Status | Action         From the dashboard – Defence Call-over tab, click Consent or Counter.         Online Court         Image: Case Filter by keyword         Filter by keyword         Image: Case Filter by keyword         Image: Case Filter by keyword         Image: Case Filter by keyword         Image: Case Filter by keyword         Image: Case Filter by keyword         Image: Case Filter by keyword         Image: Case Filter by keyword         Image: Case Filter by keyword         Image: Callover         Status       Last message         Image: Callover         Status       Consent pending         Image: Callover       10/02/2016         Status       Consent pending         Image: Callover       10/02/2016         Status       Consent pending         Image: Callover       10/02/2016         Status       Consent pending         Image: Callover       10/02/2016         Status       Consent pending         Image: Callover       10/02/2016         Status       Consent pending         Image: Callover       10/02/2016         Image: Callover       10/02/2016         Image: Callover       10/02/2016      < |

| Step | Action                                                                                                    |                                                                                                    |  |  |  |
|------|----------------------------------------------------------------------------------------------------|----------------------------------------------------------------------------------------------------|--|--|--|
| 2    | Review the request made by the opposing party.<br>If you agree to the request, click <b>Consent.</b><br>The matter can then be reviewed by the Registrar and appropriate orders made.              |                                                                                                    |  |  |  |
|      | Status: Consent pending<br>Request the matter be adjourned for further call-over to 9 Mar 2016                                                                                                    | Online Court Record<br>Request submitted by Diana Hilliers (for Grahame                                                                                                    |  |  |  |
|      | Additional orders sought: <ul> <li>Leave granted to defendant/s to file and serve an Amended Cross Claim by 12/02/16</li> </ul> Reasons for submitting this request: further & better partriculars | Hendricks)<br>Request the matter be adjourned for further call-over to<br>9 Mar 2016<br>Additional order/s sought:<br>• Leave granted to defendant/s to file and serve an<br>Amended Cross Claim by 12/02/16<br>Reasons for submitting this request:<br>further & better partriculars |  |  |  |
|      | Awaiting consent from:<br>Michael Lee (for Penny Chong) Counter Consent                                                                                                    | 12/01/2016, 11:47 AM AEDT<br>Online Court Activated<br>12/01/2016, 11:39 AM AEDT                                                                                                    |  |  |  |
| NOTE | Note that Online Court matters may be reviewed by the F time period does not apply to Online Court matters.                                                                                        | Registrar immediately; the 28 day                                                                                                    |  |  |  |

# Counter a request

| Step | Action                                                                                                    |                                                                                        |
|------|----------------------------------------------------------------------------------------------------|----------------------------------------------------------------------------------------|
| 1    | Click Consent or Counter.<br>Online Court                                                                                                    |                                                                                        |
|      | Active listings     Historical cases       Case     Listing type     Sitting     Status       Filter by keyword     P                                                                                                    | Last message Action                                                                    |
|      | Grahame Hendricks v Penny Chong Defence 3/02/2016 Consent per 201600000074 Callover 9:30 AM AEDT                                                                                                    | Consent or Counter =                                                                   |
|      | Jones Jennifer v Julian Gaston Defence 10/02/2016 Consent per<br>201600000080 Callover 9:30 AM AEDT                                                                                                    | nding Diana Hilliers -<br>7/01/2016, 2:38 PM<br>AEDT                                   |
| 2    | Review the request made by the opposing party.<br>If you do not agree with the request, you have the opportu<br>Click Counter.<br>Request Counter.<br>Status: Consent pending<br>Request the matter be adjourned for further call-over to 9 Mar 2016<br>Additional orders sought:<br>• Leave granted to defendant/s to file and serve an Amended Cross Claim by 12/02/16<br>Reasons for submitting this request:<br>further & better partriculars<br>Muchael Lee (for Penny Chong)<br>Counter Consent | Anity to counter the request.                                                          |
| 3    | The <i>Request</i> screen displays.<br>Complete the request fields as required.<br>Click <b>Submit.</b>                                                                                                    |                                                                                        |
| 4    | The counter request has been submitted and the opposing<br>only) will be notified by email that the counter request has<br>The case will now display in the status of 'Consent pending<br>opposing party to either consent to your request or counter                                                                                                    | g party (solicitor on the record<br>been made.<br>ng' and is waiting for the<br>er it. |

| Step | Action                                                                                                    |
|------|----------------------------------------------------------------------------------------------------|
| NOTE | There is no limit to the amount of times a request can be countered.<br>Online Court matters may be reviewed by the Registrar as soon as consent is given;<br>therefore time frames are not applicable, for example the 28 day time period for Defence<br>Call-overs does not apply to Online Court matters. |

# **District Court Requests**

## **Requests overview**

The Online Court is an electronic service that may be used for the NSW District Court General List Sydney Civil

Practitioners can make the following requests via the Online Court

Request types:

- Adjourn for Pre-Trial Conference
- Adjourn for Directions (Case Managed List)
- Adjourn for Status Conference
- Adjourn to the Note Settled List
- List for Hearing
- Other

Additional orders sought may also be included in the request. A list of pre-defined orders is available for selection

- Pleadings
  - Leave to file Amended Statement of Claim
  - o Leave to file Amended Defence
  - Leave to file Cross Claim
  - Leave to file Defence to Cross Claim
  - Leave to file Amended Cross Claim
  - o Leave to file Amended Defence and file Cross Claim
  - o Leave to file Defence to Amended Statement of Claim
  - o Leave to file Defence to Amended Statement of Claim and file Cross Claim
  - File draft amended pleadings
  - o Plaintiff/s request for filing of defence and any cross claim
  - Provide consent to draft amended pleadings
- Particulars
  - Defendant to requests further and better particulars
  - Plaintiff to request further and better particulars
  - Cross defendant to request further and better particulars
  - o Cross claimant to request further and better particulars
  - o Plaintiff to respond to request further and better particulars
  - o Defendant to respond to request further and better particulars
  - o Cross defendant to respond to request further and better particulars
  - Cross claimant to respond to request further and better particulars
  - Plaintiff to respond to letter
  - Defendant to respond to letter

- Alternative Dispute Resolution
- Participate in Informal Settlement Conference
- Attend court assisted mediation
- Attend external mediation
- Liberty
  - o Liberty to restore
  - o Liberty to apply
- Evidence
  - Plaintiff to serve affidavit evidence
  - Plaintiff to serve expert liability evidence
  - Plaintiff to serve expert quantum/damages evidence
  - o Plaintiff to serve expert liability and quantum/damages evidence
  - o Plaintiff to serve affidavit, expert liability and expert quantum/damages evidence
  - o Defendant to serve affidavit evidence
  - Defendant to serve expert liability evidence
  - o Defendant to serve expert quantum/damages evidence
  - o Defendant to serve expert liability and quantum/damages evidence
- Discovery
  - Plaintiff to provide categories
  - Plaintiff to object to categories
  - Defendant to provide categories
  - Defendant to object to categories
  - List of documents to be exchanged
  - Inspection of documents
- Settled
  - Note matter is settled
  - Vacate listing if Consent Order, Consent Judgment or Discontinuance is filed prior
- Serve Affidavit
  - o Plaintiff to serve affidavits
  - o Defendant to serve affidavits
- Other
  - o Other

## **Request deadlines**

The deadline for submitting a request in the Online Court for District Court matters will be **2pm**, **three days prior to the in-person listing**. It will not be possible to make a request after this time and the matter will proceed to the in-person listing.

The deadline to consent a request is 6pm, three days prior to the in-person listing.

An Online Court request may be terminated at any time by the registrar and the proceedings listed for resolution at an in-person court appearance before a registrar. The termination of an Online Court request may not prevent the lodgement of a new request by practitioners or their delegates.

Documents can be attached as part of a request or attached to a message. Any attached documents will be viewable by the opposing party and the registrar. Where solicitors (or their delegates) require documents to be formally filed, they should do so via the Online Registry Website and not via the Online Court.

# District Court General List Sydney Civil

| Step | Action                                |                          |                      |                                |                 |              |                         |   |
|------|---------------------------------------|--------------------------|----------------------|--------------------------------|-----------------|--------------|-------------------------|---|
| 1    | Click Make r                          | equest.                  |                      |                                |                 |              |                         |   |
|      | Online                                | Court                    |                      |                                |                 |              |                         |   |
|      |                                       |                          |                      |                                |                 |              |                         |   |
|      | Online court list                     | Civil, General List, Dis | strict Court, Sydney |                                | •               |              |                         |   |
|      |                                       | _                        |                      |                                |                 |              |                         |   |
|      | Active listings                       | 3                        |                      |                                |                 |              | <u>Historical cases</u> | - |
|      | Case                                  |                          | Listing type         | Next Sitting                   | Status          | Last message | Action                  |   |
|      | Filter by keyword                     |                          | All 🔻                |                                |                 |              |                         | _ |
|      | Hannah Neauvea v K<br>201800007853    | ylie Fitzpatrick         | Pre-Trial Conference | 20/07/2018<br>10:00 AM<br>AEST | Defence pending | -            | Make request >          |   |
|      | Patrick Turner v Fred<br>201800001462 | lerick Lottery           | Status Conference    | 5/09/2018<br>10:00 AM<br>AEST  | -               | -            | Make request >          | ] |
|      | Fiona Richardson v C<br>201800001473  | Olga Olif                | Status Conference    | 5/09/2018<br>10:00 AM<br>AEST  | Defence pending | -            | Make request >          |   |
|      |                                       |                          |                      |                                |                 |              |                         | - |
| 2    | The Request                           | screen disp              | olays.               |                                |                 |              |                         |   |
|      | Select a Req                          | uest type fr             | om the drop of       | down list                      | i.              |              |                         |   |
|      | back to dashbo                        | bard                     |                      |                                |                 |              |                         |   |
|      | Patrick Tu                            | irner v Fre              | ederick Lot          | tery                           |                 |              |                         |   |
|      | Case number:                          | 201800001462             | !                    |                                |                 |              |                         |   |
|      | Sitting date:                         | 5/09/2018, 10:           | 00 AM AEST           |                                |                 |              |                         |   |
|      | Listing:                              | Status Conferent         | ence                 |                                |                 |              |                         |   |
|      | Location:                             | Sydney                   |                      |                                |                 |              |                         |   |
|      |                                       |                          |                      |                                |                 |              |                         |   |
|      | Request                               |                          |                      |                                |                 |              |                         |   |
|      |                                       |                          |                      | _                              |                 |              |                         |   |
|      | Request type                          | e:                       |                      | _                              |                 |              |                         |   |
|      | Select req                            | uest                     |                      |                                |                 |              | •                       |   |
|      | Select req                            | uest<br>r Directions (C  | ace Manaded Lic      | t)                             |                 |              |                         |   |
|      | Adjourn fo                            | r Status Confe           | rence                | 0                              |                 |              |                         |   |
|      | List for He<br>Other                  | earing                   |                      |                                |                 |              |                         |   |
|      |                                       |                          |                      |                                |                 |              |                         |   |

| Step | Action                                                                                                    |                                                                                   |
|------|----------------------------------------------------------------------------------------------------|-----------------------------------------------------------------------------------|
| NOTE | These request options will be different for Pre-Trial Conferent<br>back to dashboard<br>Hannah Neauvea v Kylie Fitzpatrick<br>Case number: 201800007853<br>Sitting date: 20/07/2018, 10:00 AM AEST<br>Listing: Pre-Trial Conference<br>Location: Sydney                                                                                                    | ce listings.                                                                      |
|      | Request         Request type:         Select request         Select request         Adjourn for Pre-Trial Conference         Other                                                                                                    |                                                                                   |
| 3    | A calendar will display.<br>Select the <b>Date</b> in the calendar. If a listing is already full, it will<br>calendar.<br>Note that this calendar may display different dates depending<br>selected. It may also provide the option to select your 'unava<br>request type was selected.<br>Request type:<br>Adjourn for Directions (Case Managed List)                         | Il not be available in the<br>g on the Request type<br>ilable dates' if a hearing |
|      | Request the matter be adjourned for Directions (Case Managed<br><select date=""> at Sydney<br/>Date for adjournment<br/>September 2018</select>                                                                                                    | List) to                                                                          |
|      | Su       Mo       Tu       We       Th       Fr       Sa         1       3       4       5       6       7       8         10       11       12       13       14       15         10       11       12       13       14       15         10       17       18       19       20       21       22         2       24       25       26       27       28       29         30 | ▼                                                                                 |

| Step | Action                                                                                      |
|------|---------------------------------------------------------------------------------------------|
| 4    | If required, select an <b>additional order</b> .                                            |
|      | Repeat this step for each additional order required.                                        |
|      | Request the matter be adjourned for Directions (Case Managed List) to 26 Sep 2018 at Sydney |
|      | 26 Sep 2018                                                                                 |
|      | Additional orders sought:                                                                   |
|      | Select order                                                                                |
|      | Pleadings                                                                                   |
|      | Leave to file Amended Statement of Claim                                                    |
|      | Leave to file Amended Defence                                                               |
|      | Leave to file Cross Claim                                                                   |
|      | Leave to file Defence to Cross Claim                                                        |
|      | Leave to file Amended Cross Claim                                                           |
|      | Leave to file Amended Defence and file Cross Claim                                          |
|      | Leave to file Defence to Amended Statement of Claim                                         |
|      | Larve to file Defense to Amended Statement of Claim and file Crees Claim                    |
| NOTE | Additional orders may contain pre-populated text, make amendments as required.              |
|      | Additional orders sought:                                                                   |
|      | Leave to file Cross Claim Remove                                                            |
|      |                                                                                             |
|      | Leave to defendant to file and serve a Cross Claim by (enter date).                         |
|      |                                                                                             |
|      |                                                                                             |
|      |                                                                                             |

| Step | Action                                                                                                    |
|------|----------------------------------------------------------------------------------------------------|
| 5    | Enter your <b>Reasons for submitting this request</b> .<br><b>Attach</b> any supporting documents or consent orders (if required).<br>Click <b>Submit request</b> . |
|      | Reasons for submitting this request:                                                                                                    |
|      | Please make sure the file name does not contain single quote (').                                                                                                   |
|      | Cancel Submit request                                                                                                    |
| NOTE | The request has been sent and is now awaiting consent (or a counter) from the opposing party.                                                                       |

| Step | Action                                                                                                    |  |  |  |  |  |  |  |  |  |  |
|------|----------------------------------------------------------------------------------------------------|--|--|--|--|--|--|--|--|--|--|
| 1    | From the dashboard, click Make request.                                                                                          |  |  |  |  |  |  |  |  |  |  |
|      | Online court list Civil, General List, District Court, Sydney                                                                    |  |  |  |  |  |  |  |  |  |  |
|      | Active listings                                                                                                    |  |  |  |  |  |  |  |  |  |  |
|      | Case Listing type Next Sitting Status Last message Action                                                                        |  |  |  |  |  |  |  |  |  |  |
|      | Hannah Neauvea v Kylie Eitznatrick Pre-Trial Conference 20/07/2018 Defence pending -                                             |  |  |  |  |  |  |  |  |  |  |
|      | 201800007853 AEST Make request >                                                                                                 |  |  |  |  |  |  |  |  |  |  |
|      | Patrick Turner v Frederick Lottery Status Conference 5/09/2018 Consent pending<br>201800001462                                   |  |  |  |  |  |  |  |  |  |  |
|      | Fiona Richardson v Olga Olif Status Conference 5/09/2018 Defence pending -<br>201800001473 Make request ><br>AEST Make request > |  |  |  |  |  |  |  |  |  |  |
|      |                                                                                                    |  |  |  |  |  |  |  |  |  |  |
| 2    | The Request screen displays.<br>From the Request type drop down list, select <b>List for Hearing</b> .                           |  |  |  |  |  |  |  |  |  |  |
|      | The request type diop down list, select <b>List for neuring</b> .                                                                |  |  |  |  |  |  |  |  |  |  |
|      | Request                                                                                                    |  |  |  |  |  |  |  |  |  |  |
|      | Request type:                                                                                                    |  |  |  |  |  |  |  |  |  |  |
|      | Select request                                                                                                    |  |  |  |  |  |  |  |  |  |  |
|      | Select request<br>Adjourn for Directions (Case Managed List)                                                                     |  |  |  |  |  |  |  |  |  |  |
|      | Adjourn for Status Conference<br>List for Hearing                                                                                |  |  |  |  |  |  |  |  |  |  |
|      | Other                                                                                                    |  |  |  |  |  |  |  |  |  |  |
| 3    | The Hearing estimate summary displays.                                                                                           |  |  |  |  |  |  |  |  |  |  |
|      | Click Edit to enter the estimated time for the hearing.                                                                          |  |  |  |  |  |  |  |  |  |  |
|      | Request                                                                                                    |  |  |  |  |  |  |  |  |  |  |
|      | Request type:                                                                                                    |  |  |  |  |  |  |  |  |  |  |
|      | List for Hearing 🔹                                                                                                    |  |  |  |  |  |  |  |  |  |  |
|      | Request the matter be listed for Hearing between 11 Jul 2018 and 28                                                              |  |  |  |  |  |  |  |  |  |  |
|      | Hearing estimate summary:                                                                                                    |  |  |  |  |  |  |  |  |  |  |
|      |                                                                                                    |  |  |  |  |  |  |  |  |  |  |
|      | Combined hearing estimate details: <u>hearing estimate details</u>                                                               |  |  |  |  |  |  |  |  |  |  |
|      |                                                                                                    |  |  |  |  |  |  |  |  |  |  |

# Request adjournment for Hearing (General Division)

| A | Action                                                         |                                 |                      |                      |              |
|---|----------------------------------------------------------------|---------------------------------|----------------------|----------------------|--------------|
| Т | The Hearing estimate                                           | details pop up dis              | plays                |                      |              |
| Ε | Enter:                                                         |                                 |                      |                      |              |
|   | • the estimated                                                | length of the heari             | ng                   |                      |              |
|   | At least one is                                                | sue in dispute                  |                      |                      |              |
|   | Oral evidence                                                  | witnesses for you               | r party and other    | parties (where kno   | wn)          |
|   | Affidavit evider                                               | nce witness details             | s for your party an  | nd other parties (wl | ,<br>here kr |
|   | Enter the time                                                 | required by your r              | party for submission | ons                  |              |
|   | Additional row                                                 | s can be added by               | clicking on the pl   | lus + sian           |              |
|   |                                                                |                                 |                      |                      |              |
| _ | Hearing estimate de                                            | tails                           |                      |                      |              |
|   | Estimated hearing length:                                      | days                            |                      |                      |              |
|   | Issues in dispute:                                             |                                 |                      |                      |              |
|   | Quantum<br>Other                                               |                                 |                      |                      |              |
|   | Oral evidence witness list:                                    |                                 |                      |                      |              |
|   | Tony Porter (for Fiona Richards                                | son)                            |                      |                      | 0            |
|   | Witness name / type                                            | Exam. time                      | Cross-exam. time     | Commentary           |              |
|   |                                                                |                                 |                      |                      | •            |
|   | Lisa Jenkins (for Olga Olif)                                   |                                 |                      |                      | 0            |
|   | Witness name / type                                            | Exam. time                      | Cross-exam. time     | Commentary           |              |
|   |                                                                |                                 |                      |                      | . •          |
|   | Affidavit evidence witness                                     | list:                           |                      |                      |              |
|   | Tony Porter (for Fiona Richards                                | son)                            |                      |                      | 0            |
|   | Witness / pages                                                | Reading time                    | Cross-exam. time     | Commentary           |              |
|   |                                                                |                                 |                      |                      | •            |
|   | Lisa Jenkins (for Olga Olif)                                   |                                 |                      |                      | 0            |
|   | Witness / pages                                                | Reading time                    | Cross-exam. time     | Commentary           |              |
|   |                                                                |                                 |                      |                      | •            |
|   |                                                                |                                 |                      |                      | 7/           |
|   | Time for submissions:<br>All parties to enter their submission | n times in the box provided bei | low:                 |                      |              |
|   |                                                                |                                 |                      |                      |              |
|   |                                                                |                                 |                      |                      |              |
|   |                                                                |                                 |                      |                      |              |
|   |                                                                |                                 |                      |                      |              |
|   |                                                                |                                 | 1                    |                      |              |

| Step |                                                                                                    |
|------|----------------------------------------------------------------------------------------------------|
| NOTE | Note that requests for hearings made through the Online Court cannot exceed 4 days in length. Any Hearings that require 5 or more days must be made through the in-person sitting.                  |
| 4    | Click the calendar to enter your unavailable dates for hearing within the hearing allocation date range automatically calculated by the Online Court                                                |
|      | Request the matter be listed for Hearing between 11 Jul 2018 and 28<br>Nov 2018 at Sydney                                                                                                    |
|      | Hearing estimate summary:                                                                                                    |
|      | Estimated hearing length: Edit<br>Combined hearing estimate details: <u>hearing estimate details</u>                                                                                                |
|      | Hearing unavailability dates:<br>Indicate dates you are not available.<br>Note: By not selecting any dates, you indicate your availability for all sitting dates in the date range indicated above. |

| Step | Action                                                                                                    |         |            |          |               |    |     |                                                                                       |  |  |
|------|----------------------------------------------------------------------------------------------------|---------|------------|----------|---------------|----|-----|---------------------------------------------------------------------------------------|--|--|
| 5    | The Non-availability for Hearing calendar pop up will display                                                                                                    |         |            |          |               |    |     |                                                                                       |  |  |
|      | Select <b>unavailable dates</b> for <b>your clients</b> <i>/</i> <b>witnesses</b> , and <b>legal practitioners</b> within the hearing allocation period automatically calculated by the Online Court. Only dates available within the hearing allocation period will display in this calendar.                                                                                                    |         |            |          |               |    |     |                                                                                       |  |  |
|      | Click Enter to sa                                                                                                    | ve una  | vailabl    | e dates. |               |    |     |                                                                                       |  |  |
|      | Unavailable dates for all parties will only be visible to the Regist<br>hearing date where all parties are mutually available. Please no<br>made to avoid unavailable dates, in rare instances a decision m<br>date over an unavailable period.<br>Non-availability for Hearing<br>Select dates when your clients / witnesses (including experts) and legal representatives<br>are NOT available for a Hearing.<br>Clients / Witnesses Solicitor Barrister / Counsel |         |            |          |               |    |     | rar, who will allocate a<br>te that while efforts will be<br>aker may need to set the |  |  |
|      | 0                                                                                                    |         | Aug        | ust 2018 |               |    | 0   |                                                                                       |  |  |
|      | Su Mo                                                                                                    | ۱       | <b>Fu</b>  | We       | Th            | Fr | Sa  |                                                                                       |  |  |
|      |                                                                                                    |         | _          | 1        | 2             | 3  | 4   |                                                                                       |  |  |
|      | 12                                                                                                    | 6<br>13 | 14         | 15       | 16            | 10 | 11  |                                                                                       |  |  |
|      | 19                                                                                                    | 20      | 21         | 22       | 23            | 24 | 25  |                                                                                       |  |  |
|      | 26                                                                                                    | 27      | 28         | 29       | 30            | 31 |     |                                                                                       |  |  |
|      | No sittings                                                                                                    | You     | urselected | Idates   |               |    |     |                                                                                       |  |  |
|      |                                                                                                    |         |            |          | <u>Cancel</u> | En | ter |                                                                                       |  |  |

| Step | Action                                                                                                    |
|------|----------------------------------------------------------------------------------------------------|
|      | A note on screen confirms your unavailable dates have been entered. If you require additional order(s), click <b>Additional orders sought.</b>                           |
|      | Select the <b>order</b> from the drop down list, and then <b>add text</b> as required.                                                                                   |
|      | Repeat this step for each additional order required.                                                                                                    |
|      | Hearing unavailability dates:                                                                                                    |
|      | V Unavailability dates have been indicated.<br>Note: By not selecting any dates, you indicate your availability for all sitting dates in the date range indicated above. |
|      | Additional orders sought:                                                                                                    |
|      | Select order                                                                                                    |
|      | Pleadings A                                                                                                    |
|      | Leave to file Amended Statement of Claim                                                                                                    |
|      | Leave to file Amended Defence                                                                                                    |
|      | Leave to file Cross Claim                                                                                                    |
|      | Leave to file Defence to Cross Claim                                                                                                    |
|      | Leave to file Amended Cross Claim                                                                                                    |
|      | Leave to file Defence to Amended Statement of Claim                                                                                                    |
|      | Leave to file Defence to Amended Otatement of Claim and file Creas Claim                                                                                                 |
|      |                                                                                                    |
| NOTE | If the additional order you require is not specified in the list, select other, then type the details into the free text field.                                          |
|      | Additional orders sought:                                                                                                    |
|      | Other Remove                                                                                                    |
|      | type details here                                                                                                    |
|      |                                                                                                    |

| Step | Action                                                                                                    |
|------|----------------------------------------------------------------------------------------------------|
| 6    | Enter the <b>Reasons for submitting this request.</b><br>If required, attach applicable PDF documents by clicking <b>Attach file</b> .<br>Click the <b>check boxes</b> to confirm you have read and understand the requirements of this<br>request in accordance with Practice Note 1.                                                                                              |
|      | Click Submit request.  Reasons for submitting this request:                                                                                                    |
|      | <ul> <li>Attach file (PDF, &lt; 5MB)</li> <li>Please make sure the file name does not contain single quote (').</li> <li>I confirm that I have read Practice Note 1 paragraph 9 and the estimate provided is honest and reliable.</li> <li>I confirm that I agree to be bound by the Standard Orders for Hearing in Practice Note 1.</li> </ul> <u>Cancel</u> <u>Submit request</u> |

| Step | Action                                                                                                    |                                                                                                    |  |  |  |  |  |  |  |  |
|------|----------------------------------------------------------------------------------------------------|----------------------------------------------------------------------------------------------------|--|--|--|--|--|--|--|--|
| 7    | The request has been sent and is now awaiting consent (or a counter) from the opposing party.                                                                |                                                                                                    |  |  |  |  |  |  |  |  |
|      | Online Court                                                                                                    |                                                                                                    |  |  |  |  |  |  |  |  |
|      | back to active listings<br>Fiona Richardson v Olga Olif                                                                                                    |                                                                                                    |  |  |  |  |  |  |  |  |
|      | Case number:       201800001473         Sitting date:       5/09/2018, 10:00 AM AEST         Listing:       Status Conference         Location:       Sydney |                                                                                                    |  |  |  |  |  |  |  |  |
|      | Request Messages                                                                                                    |                                                                                                    |  |  |  |  |  |  |  |  |
|      | Status: Consent pending                                                                                                    | Online Court Record                                                                                                    |  |  |  |  |  |  |  |  |
|      | Request the matter be listed for Hearing between 12 Jul 2018 and 29 Nov 2018 at Sydney                                                                       | Request submitted by Tony Porter (for<br>Fiona Richardson)                                                                             |  |  |  |  |  |  |  |  |
|      | Hearing estimate summary:                                                                                                    | Request the matter be listed for Hearing<br>between 12 Jul 2018 and 29 Nov 2018 at<br>Sydney                                           |  |  |  |  |  |  |  |  |
|      | Estimated hearing length: 4 days<br>Combined hearing estimate details: <u>hearing estimate details</u>                                                       | Estimated hearing length: 4 days<br>hearing estimate details                                                                           |  |  |  |  |  |  |  |  |
|      | Reasons for submitting this request:<br>Matter cannot be resolved outside court and request hearing date                                                     | Reasons for submitting this request:<br>Matter cannot be resolved outside court<br>and request hearing date<br>5/07/2018, 9:36 AM AEST |  |  |  |  |  |  |  |  |
|      | Awaiting consent from:<br>Lisa Jenkins (for Olga Olif)                                                                                                    | Online Court Activated<br>1/03/2018, 11:57 AM AEDT                                                                                     |  |  |  |  |  |  |  |  |
|      | Counter Consent                                                                                                    |                                                                                                    |  |  |  |  |  |  |  |  |

## Consent or counter a request

Each request submitted in the Online Court will automatically be forwarded to the solicitors for the opposing party(s) who may consent to the request, or, if they wish to propose an alternative request or orders, may counter the initial request.

A counter request or consent to a request should be responded to **6pm**, **three days prior to the in-person listing**. An automatic email will be forwarded to the opposing solicitor on the record each time a consent or counter request is submitted.

Requests which have not been responded to or have been countered will remain in a request status of 'Consent pending' until all parties have consented. When all parties have consented to a request the request status will change to 'Orders pending', and will be ready for the Registrar to process.

As far as practicable, all parties will have communicated between themselves and come to an agreed position as to the orders sought prior to submitting a request in the Online Court. The opposing party will then be in a position to quickly deal with the request by consenting to the request. Any terms agreed between the parties should be included as orders sought in the online request.

# **Consent a request – Adjourn for Directions**

| Step | Action                               |                                               |                      |                               |                 |              |        |                         |  |  |
|------|--------------------------------------|-----------------------------------------------|----------------------|-------------------------------|-----------------|--------------|--------|-------------------------|--|--|
| 1    | From the das                         | From the dashboard, click Consent or Counter. |                      |                               |                 |              |        |                         |  |  |
|      | Online                               | Online Court                                  |                      |                               |                 |              |        |                         |  |  |
|      | Online court list                    | Civil, General List, Dis                      | strict Court, Sydney |                               | •               |              |        |                         |  |  |
|      | Active listing                       | śs                                            |                      |                               |                 |              |        | <u>Historical cases</u> |  |  |
|      | Case                                 |                                               | Listing type         | Next Sitting                  | Status          | Last message | Action |                         |  |  |
|      | Filter by keyword                    | 1                                             | All 🔻                |                               |                 |              |        |                         |  |  |
|      | Patrick Turner v Fre<br>201800001462 | derick Lottery                                | Status Conference    | 5/09/2018<br>10:00 AM<br>AEST | Consent pending | -            | Consen | t or Counter =          |  |  |
|      |                                      |                                               |                      |                               |                 |              |        |                         |  |  |

| Step | Action                                                                                                    |                                                            |  |  |  |  |  |  |  |  |
|------|----------------------------------------------------------------------------------------------------|------------------------------------------------------------|--|--|--|--|--|--|--|--|
| 2    | Review the request made by the opposing party.                                                                              |                                                            |  |  |  |  |  |  |  |  |
|      | If you agree to the request, click <b>Consent.</b>                                                                          |                                                            |  |  |  |  |  |  |  |  |
|      | The matter can then be reviewed by the Registrar and appr                                                                   | opriate orders made.                                       |  |  |  |  |  |  |  |  |
|      | back to active listings                                                                                                    |                                                            |  |  |  |  |  |  |  |  |
|      | Patrick Turner v Frederick Lottery                                                                                          |                                                            |  |  |  |  |  |  |  |  |
|      | Case number: 201800001462                                                                                                   |                                                            |  |  |  |  |  |  |  |  |
|      | Sitting date: 5/09/2018, 10:00 AM AEST                                                                                      |                                                            |  |  |  |  |  |  |  |  |
|      | Listing: Status Conference                                                                                                  |                                                            |  |  |  |  |  |  |  |  |
|      | Location: Sydney                                                                                                    |                                                            |  |  |  |  |  |  |  |  |
|      |                                                                                                    |                                                            |  |  |  |  |  |  |  |  |
|      | Request Messages                                                                                                    |                                                            |  |  |  |  |  |  |  |  |
|      |                                                                                                    |                                                            |  |  |  |  |  |  |  |  |
|      | Status: Consent pending                                                                                                    | Online Court Record                                        |  |  |  |  |  |  |  |  |
|      | Request the matter be adjourned for Directions (Case Managed                                                                |                                                            |  |  |  |  |  |  |  |  |
|      | List) to 26 Sep 2018 at Sydney                                                                                              | Request submitted by Tony Porter (for                      |  |  |  |  |  |  |  |  |
|      |                                                                                                    | Request the matter be adjourned for                        |  |  |  |  |  |  |  |  |
|      | Reasons for submitting this request:<br>XYZ                                                                                 | Directions (Case Managed List) to 26 Sep<br>2018 at Sydney |  |  |  |  |  |  |  |  |
|      |                                                                                                    | Reasons for submitting this request:                       |  |  |  |  |  |  |  |  |
|      |                                                                                                    | XYZ                                                        |  |  |  |  |  |  |  |  |
|      | Awaiting consent from:                                                                                                    | 28/06/2018, 4:29 PM AEST                                   |  |  |  |  |  |  |  |  |
|      | Lisa Jenkins (for Frederick Lottery)                                                                                        | Online Court Activated                                     |  |  |  |  |  |  |  |  |
|      |                                                                                                    | 4/05/2018, 10:33 AM AEST                                   |  |  |  |  |  |  |  |  |
|      | Counter Consent                                                                                                    |                                                            |  |  |  |  |  |  |  |  |
|      |                                                                                                    |                                                            |  |  |  |  |  |  |  |  |
| NOTE | Note that Online Court matters may be reviewed by the Registree is received, and are not bound by the date of the in-person | gistrar as soon as the consent<br>listing.                 |  |  |  |  |  |  |  |  |

# Consent a request – List for Hearing

| Step | Action                                                                                                    |                                                                       |                               |                 |                                                                                                    |                                                                                                    |  |  |
|------|----------------------------------------------------------------------------------------------------|-----------------------------------------------------------------------|-------------------------------|-----------------|----------------------------------------------------------------------------------------------------|----------------------------------------------------------------------------------------------------|--|--|
| 1.   | 1. From the dashboard, click <b>Consent or Counter.</b>                                                                                                    |                                                                       |                               |                 |                                                                                                    |                                                                                                    |  |  |
|      | Online court list Civil, General List, District                                                                                                    | t Court, Sydney                                                       |                               | •               |                                                                                                    |                                                                                                    |  |  |
|      | Active listings                                                                                                    |                                                                       |                               |                 |                                                                                                    | <u>Historical cases</u>                                                                                                    |  |  |
|      | Case Li                                                                                                    | isting type                                                           | Next Sitting                  | Status          | Last message                                                                                                    | Action                                                                                                    |  |  |
|      | Filter by keyword                                                                                                    | All 🔻                                                                 |                               |                 |                                                                                                    |                                                                                                    |  |  |
|      | Patrick Turner v Frederick Lottery St<br>201800001462                                                                                                    | tatus Conference                                                      | 5/09/2018<br>10:00 AM<br>AEST | Consent pending | -                                                                                                    | Consent or Counter =                                                                                                    |  |  |
|      | Fiona Richardson v Olga Olif St<br>201800001473                                                                                                    | tatus Conference                                                      | 5/09/2018<br>10:00 AM<br>AEST | Consent pending | -                                                                                                    | Consent or Counter =                                                                                                    |  |  |
| Ζ.   | Click hearing estimate deta<br>party.<br>back to active listings<br>Fiona Richardson v Olga Olif<br>Case number: 201800001473<br>Sitting date: 5/09/2018, 10:00 AM AEST<br>Listing: Status Conference<br>Location: Sydney                                                                                             | ntered by t                                                           | he requesting                 |                 |                                                                                                    |                                                                                                    |  |  |
|      | Status: Consent pending Request the matter be listed for Hea 29 Nov 2018 at Sydney Hearing estimate summary: Estimated hearing length: 4 days Combined hearing estimate details Reasons for submitting this request: Matter cannot be resolved outside court and Awaiting consent from: Clisa Jenkins (for Olga Olif) | <b>aring between 12</b><br>g estimate details<br>request hearing date | Jul 2018 an                   | d               | Online Court<br>Request submitt<br>Fiona Richardson<br>Request the mat<br>between 12 Jul 2<br>Sydney<br>Estimated hearin<br>hearing estimate<br>Reasons for subm<br>Matter cannot be<br>and request hea<br>5/07/2018, 9:36 /<br>Online Court Act<br>1/03/2018, 11:57 / | t Record<br>the d by Tony Porter (for<br>b)<br>ter be listed for Hearing<br>1018 and 29 Nov 2018 at<br>a length: 4 days<br>details<br>mitting this request:<br>a resolved outside court<br>ring date<br>AM AEST<br>ivated<br>AM AEDT |  |  |
|      | ▶ Lisa Jenkins (for Olga Olif)                                                                                                    | Counter                                                               | Consent                       |                 | -1/03/2018, 11:57                                                                                                    | ANI AEUT                                                                                                    |  |  |

| Review the estimates and then click Close |                                                                 |                             |                             |                                                                                            |  |  |  |  |  |
|-------------------------------------------|-----------------------------------------------------------------|-----------------------------|-----------------------------|--------------------------------------------------------------------------------------------|--|--|--|--|--|
| On                                        | line Court                                                      |                             |                             |                                                                                            |  |  |  |  |  |
|                                           |                                                                 |                             |                             |                                                                                            |  |  |  |  |  |
| back to                                   | Hearing estimate details                                        |                             |                             |                                                                                            |  |  |  |  |  |
| Fion:<br>Case ni                          | Estimated hearing length: 4 days<br>Issues in dispute:          | 5                           |                             |                                                                                            |  |  |  |  |  |
| Sitting                                   | Liability                                                       |                             |                             |                                                                                            |  |  |  |  |  |
| Locatio                                   | Oral evidence witness list                                      | :                           |                             |                                                                                            |  |  |  |  |  |
|                                           | Tony Porter (for Fiona Richard                                  | dson)                       |                             |                                                                                            |  |  |  |  |  |
| Rec                                       | Witness name / type                                             | Exam. time                  | Cross-exam. time            | Commentary                                                                                 |  |  |  |  |  |
| Statu                                     | Dr Kennedy O'Brian                                              | 2 hours                     | 4 nours                     | As per Subpoena issued May 9<br>2018                                                       |  |  |  |  |  |
| Req<br>29 N                               | Lisa Jenkins (for Olga Olif)                                    |                             |                             |                                                                                            |  |  |  |  |  |
|                                           | Witness name / type                                             | Exam. time                  | Cross-exam. time            | Commentary                                                                                 |  |  |  |  |  |
| Hear                                      | Dr Michael Mikhail                                              | 2 hours                     | 4 hours                     | As per subpoena issued May 2<br>2018                                                       |  |  |  |  |  |
| Čo                                        | Affidavit evidence witness                                      | list:                       |                             |                                                                                            |  |  |  |  |  |
| Reas<br>Matte                             | Tony Porter (for Fiona Richard                                  | dson)                       |                             |                                                                                            |  |  |  |  |  |
|                                           | Witness / pages                                                 | Reading time                | Cross-exam. time            | Commentary                                                                                 |  |  |  |  |  |
| Awai                                      | Fiona Gillesppi                                                 | 1 hour                      | 2 hours                     | As per affidavitsigned May 24<br>2018                                                      |  |  |  |  |  |
| <b>.</b>                                  | Lisa Jenkins (for Olga Olif)                                    |                             |                             |                                                                                            |  |  |  |  |  |
|                                           | Witness / pages<br>James Huntley                                | Reading time                | Cross-exam. time<br>2 hours | Commentary<br>As per affidavit signed 14 May                                               |  |  |  |  |  |
|                                           |                                                                 |                             |                             | 2018                                                                                       |  |  |  |  |  |
|                                           | Plaintiff = 1/2 day Defence = 1/2 day                           | lay                         |                             |                                                                                            |  |  |  |  |  |
| Cont                                      |                                                                 |                             |                             | Close                                                                                      |  |  |  |  |  |
| Call Me                                   |                                                                 |                             |                             |                                                                                            |  |  |  |  |  |
| lick (                                    | <b>Consent</b> if you co                                        | onsent to the re            | equest, including t         | the estimate details.                                                                      |  |  |  |  |  |
|                                           |                                                                 |                             | squeet, meraamig t          |                                                                                            |  |  |  |  |  |
| Reque                                     | est Messages                                                    |                             |                             |                                                                                            |  |  |  |  |  |
| Status:                                   | Consent pending                                                 |                             |                             | Online Court Record                                                                        |  |  |  |  |  |
| Reque                                     | st the matter be listed fo                                      | or Hearing between 12       | 2 Jul 2018 and              |                                                                                            |  |  |  |  |  |
| 29 No                                     | / 2018 at Sydney                                                |                             |                             | Request submitted by Tony Porter (for<br>Fiona Richardson)                                 |  |  |  |  |  |
| Hearing                                   | estimate summary:                                               |                             |                             | Request the matter be listed for Hearin<br>between 12 Jul 2018 and 29 Nov 2018 a<br>Sydney |  |  |  |  |  |
| Estim<br>Comb                             | nated hearing length: 4 days<br>pined hearing estimate details: | hearing estimate details    |                             | Estimated hearing length: 4 days<br>hearing estimate details                               |  |  |  |  |  |
| Reasons                                   | s for submitting this request:                                  |                             |                             | Reasons for submitting this request:                                                       |  |  |  |  |  |
| Matter o                                  | cannot be resolved outside cou                                  | urt and request hearing dat | te                          | and request hearing date<br>5/07/2018, 9:36 AM AEST                                        |  |  |  |  |  |
|                                           | g consent from:                                                 |                             |                             | Online Court Activated                                                                     |  |  |  |  |  |
| Awaitin                                   |                                                                 |                             |                             | 4/00/0040 44/57 414 4507                                                                   |  |  |  |  |  |
| Awaitin<br>Lisa                           | Jenkins (for Olga Olif)                                         |                             |                             | 1/03/2018, 11:57 AM AEDT                                                                   |  |  |  |  |  |

| Step | Action                                                                                                    |
|------|----------------------------------------------------------------------------------------------------|
| 5.   | A Consent request pop up window displays.                                                                                                    |
|      | Select <b>unavailable hearing dates</b> for <u>your</u> clients / witnesses, and legal practitioners<br>within the hearing allocation period and confirm you have read <b>Practice Note 1</b> by clicking<br>the checkboxes.<br>Click <b>Confirm</b> to consent to the request. |
|      | Consent reqeust                                                                                                    |
|      | Request the matter be listed for Hearing between 12 Jul 2018 and<br>29 Nov 2018 at Sydney                                                                                                    |
|      | Non-availability for Hearing<br>Select dates when your clients / witnesses (including experts) and legal representatives<br>are NOT available for a Hearing.                                                                                                    |
|      | Note: By not selecting any dates, you indicate your availability for all sitting dates in the date range indicated above.                                                                                                    |
|      | O     July 2018                                                                                                    |
|      | Su Mo Tu We Th Fr Sa                                                                                                    |
|      | 8 9 10 11 12 13 14                                                                                                    |
|      | $\begin{array}{cccccccccccccccccccccccccccccccccccc$                                                                                                    |
|      | No sittings Your selected dates                                                                                                    |
|      | I confirm that I have read Practice Note 1 paragraph 9 and the estimate provided is honest and reliable.                                                                                                    |
|      | I confirm that I agree to be bound by the Standard Orders for Hearing in Practice Note<br>1.                                                                                                    |
|      | Cancel                                                                                                    |
| NOTE | Note that Online Court matters may be reviewed by the Registrar as soon as the consent is received, and are not bound by the date of the in-person listing.                                                                                                    |

# Counter a request – Adjourn for Directions

| Step | Action                                                                                                    |  |  |  |  |
|------|----------------------------------------------------------------------------------------------------|--|--|--|--|
| 1    | Click Consent or Counter.                                                                                                    |  |  |  |  |
|      | Online Court                                                                                                    |  |  |  |  |
|      |                                                                                                    |  |  |  |  |
|      | Online court list Civil, General List, District Court, Sydney                                                                                           |  |  |  |  |
|      | Historical cases                                                                                                    |  |  |  |  |
|      | Case Listing type Next Sitting Status Last message Action                                                                                               |  |  |  |  |
|      | Filter by keyword All                                                                                                    |  |  |  |  |
|      | Patrick Turner v Frederick Lottery Status Conference 5/09/2018 Consent pending - 10:00 AM AEST Consent or Counter =                                     |  |  |  |  |
|      |                                                                                                    |  |  |  |  |
| 2    | Review the request made by the opposing party.                                                                                                    |  |  |  |  |
|      | If you do not agree with the request, you have the opportunity to counter the request.                                                                  |  |  |  |  |
|      | Online Court                                                                                                    |  |  |  |  |
|      |                                                                                                    |  |  |  |  |
|      | back to active listings                                                                                                    |  |  |  |  |
|      | Case number: 201800001462                                                                                                    |  |  |  |  |
|      | Sitting date:       5/09/2018, 10:00 AM AEST         Listing:       Status Conference                                                                   |  |  |  |  |
|      | Location: Sydney                                                                                                    |  |  |  |  |
|      | Request Messages                                                                                                    |  |  |  |  |
|      | Status: Consent pending Online Court Record                                                                                                    |  |  |  |  |
|      | Request the matter be adjourned for Directions (Case Managed<br>List) to 26 Sep 2018 at Sydney Request submitted by Tony Porter (for<br>Patrick Turner) |  |  |  |  |
|      | Reasons for submitting this request:<br>Request the matter be adjourned for<br>Directions (Case Managed List) to 26 Sep<br>2018 at Sydney               |  |  |  |  |
|      | Reasons for submitting this request: XYZ                                                                                                    |  |  |  |  |
|      | Awaiting consent from:                                                                                                    |  |  |  |  |
|      | Lisa Jenkins (for Frederick Lottery)     Online Court Activated     4/05/2018, 10:33 AM AEST                                                            |  |  |  |  |
|      | Counter                                                                                                    |  |  |  |  |
| 3    | The Request screen displays.                                                                                                    |  |  |  |  |
|      | Complete the request fields as required.                                                                                                    |  |  |  |  |
|      | Click Submit.                                                                                                    |  |  |  |  |

| Step | Action                                                                                                    |
|------|----------------------------------------------------------------------------------------------------|
| 4    | The counter request has been submitted and the opposing party (solicitor on the record only) will be notified by email that the counter request has been made.<br>The case will now display in the status of 'Consent pending' and is waiting for the opposing party to either consent to your request or counter it. |
| NOTE | There is no limit to the amount of times a request can be countered.<br>Online Court matters may be reviewed by the Registrar as soon as consent is given.                                                                                                    |

# Counter a request – List for Hearing

If you do not agree with the List for Hearing request or you wish to add or amend the hearing estimate details, you can counter the request.

Please note that countering a List for Hearing request with an alternative request type will result in the loss of the hearing estimate details.

## **Requests overview**

The following Supreme Court listings are available for Online Court:

- Corporations Registrar's Directions List
- Equity General List

When a Statement of Claim, Summons or Originating Process is lodged in one of the above listings, it will automatically become active in the Online Court and parties have the option to make an on-line request. As part of that request, the party may also request additional orders.

When orders are made in the Online Court, in most instances, it will result in an adjournment and vacation of the currently listed in-person court listing. This will mean that the parties will not be required to physically attend the vacated court listing.

Opposing Solicitors on the Record, or eligible parties (who have lodged a defence on the matter) will be notified by email automatically when a request is made, and all parties on the case (solicitors on the record or eligible parties) will be notified when an order is made by the Registrar.

Note that Litigants in Person and Authorised Officers are also able to use the Online Court for Equity General Online Court matters.

## **Request types**

Clients can make the following requests via the Online Court:

#### **Corporations Registrar's Directions List**

Request types

- Adjourn for further directions
- Ready to proceed
- Adjourn for hearing
- Refer to Judges List
- Other

Additional orders sought:

• Other

#### Equity General List

Request types

- Adjourn for directions before Registrar
- Other

Additional orders sought:

• Other

# **Request deadlines**

The deadlines for submitting a request in the Online Court are as follows.

#### **Registrar's Directions List**

- Requests **12 noon** the **day before** the case is next listed for Directions.
- Consent or Counters **4pm** the **day before** the case is next listed for Directions

## Equity General List

- Requests **11am, two days prior** to the in-person sitting
- Consent / Counters **2.30pm, two days prior** to the in-person sitting

It will not be possible to make a request after this time and the matter will proceed to the in-person listing.

Documents can be attached as part of a request or attached to a message. Any attached documents will be viewable by the opposing party and the registrar. Where solicitors (or their delegates) require documents to be formally filed, they should do so via the Online Registry Website and not via the Online Court.

# Supreme Court Corporations Registrar's Directions List

| Step | Action                                                                                                    |                                               |                            |                |              |                  |
|------|----------------------------------------------------------------------------------------------------|-----------------------------------------------|----------------------------|----------------|--------------|------------------|
| NOTE | For winding up matters, you may have to wait 28 days before your matter is available in the Online Court. |                                               |                            |                |              |                  |
| 1    | Click Make request.<br>Online Court                                                                       |                                               |                            |                |              |                  |
|      | Online court list Corporations List, Civil, Supreme (                                                     | Court, Sydney                                 |                            | •              |              |                  |
|      | Active listings                                                                                           |                                               |                            |                |              | Historical cases |
|      | Case<br>Fitter by keyword                                                                                 | Listing type                                  | Sitting                    | Status         | Last message | Action           |
|      | In the matter of Equity General 201600003837                                                              | Directions<br>(Corporation<br>List Registrar) | 6/05/2016<br>9:00 AM AEST  |                |              | Make request >   |
|      | In the matter of Glover Strategies<br>201600003838                                                        | Directions<br>(Corporation<br>List Registrar) | 9/05/2016<br>9:00 AM AEST  | ×              | ÷            | Make request >   |
|      | In the matter of Holme Franks Partners<br>201600003643                                                    | Directions<br>(Corporation<br>List Registrar) | 12/05/2016<br>9:00 AM AEST | 2              | 20           | Make request >   |
|      | In the matter of Professional Traders Pty Limited 201600004107                                            | Directions<br>(Corporation<br>List Registrar) | 12/05/2016<br>9:00 AM AEST | Not yet active | *            | (đ.              |
|      |                                                                                                    |                                               |                            |                |              |                  |

| Step | Action                                                                                                    |                                                                                                    |                                                         |                                                                                                    |
|------|----------------------------------------------------------------------------------------------------|----------------------------------------------------------------------------------------------------|---------------------------------------------------------|----------------------------------------------------------------------------------------------------|
| 2    | The <i>Request</i> s<br>Select a <b>Requ</b>                                                                                            | screen display<br>lest type from<br>tter of Glo                                                                                | rs<br>in the drop<br>in the <b>Str</b>                  | down list.<br>ategies                                                                                                    |
|      | Case number:<br>Sitting date:<br>Listing:                                                                                               | 20160000383<br>9/05/2016, 9:0<br>Directions (Co                                                                                | 3<br>D AM AEST<br>rporation Lis                         | t Registrar)                                                                                                    |
|      | Request                                                                                                    |                                                                                                    |                                                         |                                                                                                    |
|      | Request type<br>Select req<br>Select req                                                                                                | :<br>juest<br>r Further Direct                                                                                                 |                                                         | ▼                                                                                                    |
|      | Adjourn fo<br>Ready to<br>Adjourn fo<br>Refer to J<br>Other                                                                             | or Further Directi<br>Proceed<br>or Hearing<br>udges List                                                                      | ons                                                     |                                                                                                    |
| 3    | A calendar will<br>Note that this<br>selected. It ma<br>request type v<br>Select the <b>Dat</b><br>be available in<br><b>Request th</b> | l display.<br>calendar may<br>ay also provid<br>vas selected.<br>a <b>for the adj</b><br>the calendar<br><b>he matter be l</b> | display di<br>e the optio<br>ournment<br>isted for f    | ifferent dates depending on the Request type<br>on to select your 'unavailable dates' if a hearing<br>in the calendar. If a listing is already full, it will not<br>further Directions on <select date=""></select> |
|      | Date f                                                                                                    | or adjournment                                                                                                    |                                                         |                                                                                                    |
|      | Su Mo                                                                                                    | Tu We Th                                                                                                    | Fr Sa                                                   |                                                                                                    |
|      | 1 2<br>8 9<br>19 16<br>22 23                                                                                                    | 3     4     5       10     11     12       17     18     19       24     25     26                                             | 6     7       13     14       20     21       27     28 | Add                                                                                                    |
|      | 23 30                                                                                                    | 31                                                                                                    |                                                         | J                                                                                                    |

| Step | Action                                                                                                    |
|------|----------------------------------------------------------------------------------------------------|
| 4    | If required, select an additional order.                                                                               |
|      | Request the matter be listed for further Directions on 15 Jun                                                          |
|      | 15 Jun 2016                                                                                                    |
|      | Additional orders sought:<br>Select order<br>Select order<br>Other                                                     |
| 5    | Enter text into the free text field.<br>Add any other additional orders.<br>Enter your reason for making this request. |
|      | Additional orders sought.       Other     Remove                                                                       |
|      | Cost reserved                                                                                                    |
|      | Select order                                                                                                    |
|      | Reasons for submitting this request:                                                                                   |
|      |                                                                                                    |
|      |                                                                                                    |

| Step | Action                                                                                                    |  |  |  |
|------|----------------------------------------------------------------------------------------------------|--|--|--|
| 6    | If required, attach any supporting documents, and/or consent orders.<br>Select the Basis for your request.<br>Click Submit request.                                                                                                    |  |  |  |
|      | Please make sure the file name does not contain single quote (').  Basis for request All active parties consent (must attach proof of consent)  Orders sought are opposed Opposition to timetable only Substantial opposition to orders; physical attendance required No response from opponent |  |  |  |
|      | <u>Cancel</u> Submit request                                                                                                    |  |  |  |
| NOTE | Your request has been made.<br>Depending on the basis of the request selected, your request will either be waiting orders<br>by the registrar, or waiting on consent from the opposing parties.<br>Parties will be notified by email when an order has been created.                            |  |  |  |

# Supreme Court Equity General List

| Step | Action                                               |                                  |                               |                 |                                          |                      |  |
|------|------------------------------------------------------|----------------------------------|-------------------------------|-----------------|------------------------------------------|----------------------|--|
| 1    | Click Make request.                                  |                                  |                               |                 |                                          |                      |  |
|      | <b>Online Court</b>                                  |                                  |                               |                 |                                          |                      |  |
|      |                                                      |                                  |                               |                 |                                          |                      |  |
|      | Online court list Equity General List, C             | Civil, Supreme Court, Syd        | lney                          | •               |                                          |                      |  |
|      | Active listings                                      |                                  |                               |                 |                                          | Historical cases     |  |
|      | Case                                                 | Listing type                     | Next Sitting                  | Status          | Last message                             | Action               |  |
|      | Filter by keyword                                    | All                              |                               |                 |                                          |                      |  |
|      | Mark Wilson v Holme Franks Divisions<br>201800008171 | Directions (Equity<br>Registrar) | 19/07/2018<br>9:00 AM<br>AEST | -               | -                                        | Make request >       |  |
|      | Frederick Lapshmi v Platinum Edge<br>201800008172    | Directions (Equity<br>Registrar) | 19/07/2018<br>9:00 AM<br>AEST | Consent pending | Registrar<br>24/06/2018, 6:01<br>AM AEST | Consent or Counter = |  |
|      | Laura Ryan v McMillers Produce<br>201800008173       | Directions (Equity<br>Registrar) | 19/07/2018<br>9:00 AM<br>AEST | Defence pending | -                                        | Make request >       |  |
|      | Sandra Truman v Braidwood Consulting<br>201800008360 | Directions (Equity<br>Registrar) | 26/07/2018<br>9:00 AM<br>AEST | Orders pending  | -                                        |                      |  |
| 2    | The <i>Request</i> screen disp                       | lays.                            |                               |                 |                                          |                      |  |
| _    | Select a Request type fr                             | om the drop d                    | own list.                     |                 |                                          |                      |  |
|      | Request                                              |                                  |                               |                 |                                          |                      |  |
|      |                                                      |                                  | _                             |                 |                                          |                      |  |
|      | Request type:                                        |                                  | +                             |                 |                                          |                      |  |
|      | Select request                                       |                                  |                               |                 |                                          | •                    |  |
|      | Other<br>Adjourn for Directions                      | before Registra                  | r                             |                 |                                          |                      |  |
|      |                                                      |                                  | -                             |                 |                                          |                      |  |
| NOTE | If you select 'Other', you                           | will be require                  | d to ente                     | er these ord    | ers as add                               | itional orders.      |  |
|      | Request                                              |                                  |                               |                 |                                          |                      |  |
|      | Other                                                | •                                | ]                             |                 |                                          |                      |  |
|      | Request the court to grant other orders as fo        | ollows:                          |                               |                 |                                          |                      |  |
|      | Additional orders sought:                            |                                  | 7                             |                 |                                          |                      |  |
|      | Other                                                | Remove                           | 1                             |                 |                                          |                      |  |
|      |                                                      |                                  |                               |                 |                                          |                      |  |

| Step | Action                                                                                                    |
|------|----------------------------------------------------------------------------------------------------|
| 3    | If you selected the request type as 'Adjourn for Directions before registrar', a calendar will<br>then display.<br>Select the <b>Date for the adjournment</b> in the calendar. If a listing is already full, it will not<br>be available in the calendar.<br>Request type:<br>Adjourn for Directions before Registrar<br>Request the matter be listed for Directions Hearing on <select date=""></select>                                                                                                    |
|      | Date for adjournment                                                                                                    |
|      | O     August 2018                                                                                                    |
|      | Su       Mo       Tu       We       Th       Fr       Sa         Image: Sum Mo       1       2       3       4       Remove         Image: Sum Mo       6       7       8       9       10       11         Image: Sum Mo       14       15       16       17       18         Image: Sum Mo       20       21       22       23       24       25         Image: Sum Mo       20       21       22       23       31       Image: Sum Mo         Image: Sum Mo       10       30       31       Image: Sum Mo       Image: Sum Mo |
| 4    | If required, select an <b>additional order</b> .                                                                                                    |
|      | Adjourn for Directions before Registrar 🔹                                                                                                    |
|      | Request the matter be listed for Directions Hearing on 1 Aug 2018                                                                                                    |
|      | 1 Aug 2018                                                                                                    |
|      | Additional orders sought:                                                                                                    |
|      | Select order                                                                                                    |
|      | Other                                                                                                    |

| Step | Action                                                                                                    |
|------|----------------------------------------------------------------------------------------------------|
| 5    | Enter text into the free text field.<br>Add any other additional orders.<br>Enter your reason for submitting this request.                                                                                                    |
|      | Additional orders sought:       Other     Remove                                                                                                    |
|      | orders are entered as free text here                                                                                                    |
|      | Select order                                                                                                    |
|      | Reasons for submitting this request:                                                                                                    |
| 6    | If required, attach any <b>supporting documents</b> , and/or consent orders.<br>Select the <b>Basis for your request</b> (these options will appear different for matters where a                                                                                                    |
|      | defence has been filed)<br>Click <b>Submit request</b> .                                                                                                    |
|      | Attach file (PDF, < 5MB)                                                                                                    |
|      | Please make sure the file name does not contain single quote ('). Basis for request All active parties consent (must attach proof of consent) Orders sought are opposed Opposition to timetable only Substantial opposition to orders; physical attendance required No response from opponent |
|      | <u>Cancel</u> Submit request                                                                                                    |

| Step | Action                                                                                                    |
|------|----------------------------------------------------------------------------------------------------|
| NOTE | Your request has been made.<br>Depending on the basis of the request selected, your request will either be waiting orders<br>by the registrar, or waiting on consent from the opposing parties.<br>Parties will be notified by email when an order has been created. |

# Land and Environment Court Requests

## **Requests overview**

The Online Court is an electronic service that may be used for the NSW Land and Environment Court lists. The NSW Online Court service replaces the previous eCourt service,

When the decision maker deals with requests in the online court, it will (in most instances) result in a vacation of the currently listed in-person sitting. This will mean that parties will not be required to physically attend the vacated listing.

Clients can make the following requests via the Online Court:

- Aboriginal Land Claims List
- Case Management Conference
- Class 3 Directions Hearing
- Class 4 Directions Hearing
- Class 8 Directions Hearing
- Costs Hearing
- Hearing
- Land Valuation and Compensation List
- Mediation
- Notice to Produce List
- Online court Request required
- Other
- Registrar Directions Hearing
- Return of Subpoena
- S34 Conciliation Conference
- S34AA Conciliation and Hearing
- S41 Conciliation and Hearing
- Slip Rule Amendment
- Tree Directions Conference
- Variation to Timetable

Clients can then request the following additional orders sought:

- Individual expert report(s) by both parties
- Joint expert report(s)
- Applicant's individual expert report(s)
- Respondent's individual expert report(s)
- Applicant's Points of Claim (Class 4/8)

- Respondent's Points of Claim (Class 4/8)
- Applicant's affidavit evidence
- Respondent's affidavit evidence
- Provision of documents for conciliation conferences
- Applicant's Statement of Facts and Contentions
- Respondent's Statement of Facts and Contentions
- Respondent's Bundle of Documents and Conditions (Class 1)
- Respondent's List of Objectors (Class 1)
- Applicant's Conditions (Class 1)
- Applicant's written submissions
- Respondent's written submissions
- Liberty to restore
- Other

An Online Court request may be terminated at any time by the decision maker and the proceedings listed for resolution at an in-person listing. The termination of an Online Court request may not prevent the lodgement of a new request by practitioners or their delegates.

When there are multiple future listing dates on a case, the closest listing date will apply for the Online Court request. If a party wants to make a request on a later listing, they must wait for the first listing to pass the cut off time before making their request in the Online Court.

If a party needs to make an additional request before the initial request has been completed, they should do this through the Online Court Messages tab, and attach supporting material where relevant.

Documents can be attached as part of a request or attached to a message. Any attached documents will be viewable by the opposing party and the registrar. Where solicitors (or their delegates) require documents to be formally filed, they should do so via the Online Registry Website and not via the Online Court.

# **Request deadlines**

The deadline for submitting a request in the Online Court will be **2pm the day before the case is next listed; this applies to both online court listings and in-person listings.** The cut off time to counter or consent a Land and Environment Court listing is 4pm the day prior to the listing date.

It will not be possible to make a request after this time and the matter will proceed to the in-person listing.

| 1    |                                                                                                    |                                    |                             |                 |   |                      |  |
|------|----------------------------------------------------------------------------------------------------|------------------------------------|-----------------------------|-----------------|---|----------------------|--|
| Step | Action                                                                                                    |                                    |                             |                 |   |                      |  |
| 1    | Click Make request.                                                                                                    |                                    |                             |                 |   |                      |  |
|      | Rayne Thompson v Parramatta City Council<br>201600003015                                                                                                    | Registrar<br>Directions<br>Hearing | 7/06/2016<br>9:00 AM AEST   | Consent pending | - | Consent or Counter ≓ |  |
|      | Pedro Cortez v Parramatta City Council<br>201600003016                                                                                                    | Registrar<br>Directions<br>Hearing | 7/06/2016<br>9:00 AM AEST   | Orders pending  | - |                      |  |
|      | Gregory James v Ryde City Council<br>201600003064                                                                                                    | Registrar<br>Directions<br>Hearing | 8/06/2016<br>9:00 AM AEST   | -               | - | Make request >       |  |
|      | Jose Kolina v Julieanne Bradshaw<br>201600000377                                                                                                    | Costs Hearing                      | 21/06/2016<br>10:00 AM AEST | Consent pending | - | Consent or Counter ≓ |  |
| 2    | The Request screen displays Select a Request type from Request Request Select request  Additional orders sought Select order  Reasons for submitting this request | the drop do                        | own list.                   | Add             |   |                      |  |
|      | Orders sought     Orders sought     Orders sought     Orders sought are neither consented nor opp                                                                 | osed                               |                             |                 |   |                      |  |
|      |                                                                                                    | Cance                              | Submi                       | trequest        |   |                      |  |

# Land and Environment Court Registrar Directions Hearing

| Step | Action                                                                                                    |
|------|----------------------------------------------------------------------------------------------------|
| NOTE | Request types include the following:<br>Request type:                                                                                                    |
|      | Select request                                                                                                    |
|      | Select request         Aboriginal Land Claims List         Case Management Conference         Class 3 Directions Hearing         Class 4 Directions Hearing         Class 8 Directions Hearing         Costs Hearing         Hearing         Land Valuation and Compensation List         Mediation         Mention         Notice to Produce List         Online court - Request required         Other         Registrar Directions Hearing         Return of Subpoena         s34 Conciliation and Hearing         s41A Conciliation and Hearing         Slip rule amendment |
| 3    | Once a request type has been selected a calendar will display.<br>This calendar will be different depending on the request type selected. If a listing is full, the date will not be available in the calendar. If a Hearing request type is selected, the calendar will require you to select 'unavailable dates'.<br>Request<br>Request type:<br>Registrar Directions Hearing<br>Request the matter be listed for Registrar Directions Hearing on <select date=""></select>                                                                                                   |

| Step | Action                                                                                                    |  |  |  |  |  |  |
|------|----------------------------------------------------------------------------------------------------|--|--|--|--|--|--|
| 4    | If required add additional order(s) from the drop down list.                                                                                                    |  |  |  |  |  |  |
|      | Additional orders sought:                                                                                                    |  |  |  |  |  |  |
|      | Select order       ▲ Add         Select order       Individual expert report(s) by both parties         Joint expert report(s)       Applicant's individual expert report(s)         Respondent's individual expert report(s)       Applicant's Points of Claim (Class 4/8)         Respondent's Points of Claim (Class 4/8)       Applicant's affidavit evidence         Respondent's affidavit evidence       Provision of documents for conciliation conferences         Applicant's Statement of Facts and Contentions       Respondent's Statement of Facts and Contentions         Respondent's List of Objectors (Class 1)       Respondent's Conditions (Class 1)         Applicant's conditions (Class 1)       Applicant's conditions (Class 1) |  |  |  |  |  |  |
|      | Respondent's written submissions<br>Liberty to restore<br>Other                                                                                                    |  |  |  |  |  |  |
| 5    | Enter your <b>Reasons for submitting this request</b> .<br>If required, you can attach documents to the request by clicking <b>Attach file;</b> for example consent orders or supporting documents.<br>Reasons for submitting this request:                                                                                                    |  |  |  |  |  |  |
|      |                                                                                                    |  |  |  |  |  |  |
|      | Attach file (PDF, < 5MB)                                                                                                    |  |  |  |  |  |  |

| Step | Action                                                                                                    |
|------|----------------------------------------------------------------------------------------------------|
| 6    | Select the <b>Basis for your request</b> . Note that some options will require opposing parties to consent or counter your request, and some will go straight to the decision maker to create an order.<br>Click <b>Submit request</b> .<br>Basis for request<br>Orders sought<br>No active opponent in proceedings<br>Orders sought are neither consented nor opposed |
|      | Cancel Submit request                                                                                                    |
| 7    | Your request has now been submitted and is either waiting an order from the decision maker, or waiting on consent from opposing parties.<br>The solicitor on the record will receive an email notification when that order has been created.                                                                                                    |

When the decision maker deals with requests in the online court, it will (in most instances) result in an adjournment and vacation of the currently listed in-person listing. This will mean that the parties will not be required to physically attend the vacated listing. When the decision maker makes an order in the Online Court an automatic email will be forwarded to all solicitors on the record to notify them that an order has been made. Please note that delegates will not receive emails from the online court at this stage.

The deadline for submitting a request in the Online Court will be **12 noon the day before the inperson listing (or 2pm for LEC matters)**. It will not be possible to make a request after this time and the matter will proceed in-person as per its original listing. The deadline for submitting a consent or counter request will be **3pm the day before the in-person listing (or 4pm for LEC matters)**. An automatic email will be forwarded to the opposing solicitor on the record/unrepresented litigant each time a consent or counter request is submitted (delegates will not receive email notifications from the Online Court).

An Online Court request may be terminated at any time by the decision maker and the proceedings listed for resolution at an in-person court listing. The termination of an Online Court request may not prevent the lodgement of a fresh request by solicitors or their delegates.

Any orders made in the Online Court will be visible in the NSW Online Registry case information screen.

| đ                                                                                                    | Tile form Proceedings |           | Filed documents |       | Court dates           | Ŀ | Judgments & orders | Subpoenaed items list |     |                             |
|----------------------------------------------------------------------------------------------------|-----------------------|-----------|-----------------|-------|-----------------------|---|--------------------|-----------------------|-----|-----------------------------|
|                                                                                                    |                       |           |                 |       |                       |   |                    |                       | Req | uest copy of judgment/order |
| Date                                                                                                    | \$                    | Listing f | or              | ≜ Pre | esiding officer       | * | Heard at:          |                       |     |                             |
| 18 Aug 1                                                                                                    | 6                     |           |                 | De    | puty Registrar T Anne |   |                    |                       |     |                             |
| Order summary         View full orders           2016/00003266-001         Statement of Claim: Vincent Giannopoulos v Con Pavallo           Adjourned/Relisted for callover Adj. 12 October 2016 at Sydney Defence Callover,<br>Listing management - adjournments ∀acate listing date: |                       |           |                 |       |                       |   |                    |                       |     |                             |

#### Your case information

Vincent Giannopoulos v Con Pavallo - OPEN (2016/00003266)

At any time during the Online Court process, any party may send a message to the decision maker. In addition, the decision maker may also choose to send a message to the parties if it appears there are case management issues requiring resolution.

Local Court only – When a matter has become active in the Online Court, yet there's been no activity, auto-generated reminder messages will be sent from the decision maker:

- 7 days after a matter has been activated in the Online Court
- The Friday before the sitting date
- The Monday before the sitting date
- The Tuesday before the sitting date
- 3 days after the matter enter the 'consent pending' status (if no consent has been given and its within 14 days of the sitting)

All messages will be visible to all parties in the Online Court Record.

| Request Messages                                                                                                    |                                                                                                    |
|----------------------------------------------------------------------------------------------------|----------------------------------------------------------------------------------------------------|
| New message to presiding officer                                                                                                    |                                                                                                    |
| Enter message text                                                                                                    |                                                                                                    |
|                                                                                                    |                                                                                                    |
| Note: Messages and attachments are visib                                                                                                    | le to all parties                                                                                                    |
| <u>Clear</u> Send m                                                                                                    | nessage                                                                                                    |
| Request     Messages       New message to presiding officer                                                                                                    | Online Court Record                                                                                                    |
| Enter message text                                                                                                    | Message sent by Tony Porter (tor Naomi Rydler)<br>I have a clash in dates with another matter and need to request an additional<br>week for the adjournment. Please advise if we can adjourn the matter to the<br>16th December<br>13/10/2015, 9:44 AM |
|                                                                                                    | Request submitted by Tony Porter (for Naomi Rydler)<br>Request the matter be adjourned for further call-over to 9 Dec 2015<br>Reasons for submitting this request:                                                                                     |
| Note: Messages and attachments are visible to all pa                                                                                                    | awaiting further and better particulars<br>8/10/2015, 11:49 AM                                                                                                    |
| Message sent by Tony Porter (for Naomi Rydler)<br>I have a clash in dates with another matter and need to request an additional<br>week for the adjournment. Please advise if we can adjourn the matter to the<br>16th December<br>13/10/2015, 9:44 AM |                                                                                                    |

All activity in the Online Court including requests, consents, counter requests and messages will be recorded in the Online Court Record and will be visible to all parties and the decision maker.

Any person may make a request to the decision maker for a printed copy of the Online Court Record. The printed copy of the Online Court Record may be provided, subject to any suppression order or other restrictions that might apply to the proceedings.

# History

# Online Court Record Orders recorded by Registrar John Brown Leave granted to plaintiff/s to file and serve an Amended Statement of Claim by 15-11-15 appearance-dodson.pdf 23/09/2015, 12:06 PM Finalised - Orders created 23/09/2015, 12:06 PM Orders recorded by Registrar John Brown This matter is listed for Defence Call-over on 21 October 2015 11:30 AM at Sydney Vacate existing Defence Call-over on 30 September 2015 9:00 AM Leave granted to defendant/s to file and serve a Cross Claim by 14-12-15 appearance-dodson.pdf Commentary: Granting the requested orders now .... 23/09/2015, 12:02 PM Finalised - Orders created 23/09/2015, 12:02 PM Consented by Lisa Jenkins (for Patricia Hammond) 8/09/2015, 8:57 AM Request submitted by Tony Porter (for Gary Raynor) Request the matter be adjourned for further call-over to 21 Oct 2015 Reasons for submitting this request: request F&B particulars

# Troubleshooting

# Selecting a request type

You should select the request type in accordance with the future listing you are seeking.

Additional orders can then be added to further support your request.

#### back to dashboard

# Phillip Morbray v THE COUNCIL OF THE CITY OF SYDNEY

| Case number:  | 201600006087                 |
|---------------|------------------------------|
| Sitting date: | 26/10/2016, 10:00 AM AEDT    |
| Listing:      | Registrar Directions Hearing |

# Request

| Request type:                        | Online Court Record       |
|--------------------------------------|---------------------------|
| Select request                       | Online Court Activated    |
| Select request                       | 29/09/2016, 12:00 PM AEST |
| Aboriginal Land Claims List          |                           |
| Case Management Conference           |                           |
| Class 3 Directions Hearing           |                           |
| Class 4 Directions Hearing           |                           |
| Class 8 Directions Hearing           |                           |
| Costs Hearing                        |                           |
| Hearing                              |                           |
| Land Valuation and Compensation List |                           |
| Mediation                            |                           |
| Mention                              |                           |
| Notice to Produce List               |                           |
| Online court - Request required      |                           |
| Other                                |                           |
| Registrar Directions Hearing         |                           |
| Return of Subpoena                   |                           |
| s34 Conciliation Conference          |                           |
| s34AA Conciliation and Hearing       |                           |
| s41A Conciliation and Hearing        |                           |
| Slip rule amendment                  | ]                         |

# Adding additional orders

After the request type has been selected, you can add as many additional orders as required. Select one additional order from the drop down list, then click Add. Additional text will display, and in some cases you must enter further information.

If required, add more additional orders.

| Request                                                                                                    |                |                                             |
|----------------------------------------------------------------------------------------------------|----------------|---------------------------------------------|
| Request type:                                                                                                    | On             | line Court Record                           |
| Registrar Directions Hearing                                                                                                    | ▼ Onli<br>29/0 | ne Court Activated<br>9/2016, 12:00 PM AEST |
| Request the matter be listed for Registrar Directions Hearing<br>2016<br>7 Dec 2016                                                                                                    | on 7 Dec       |                                             |
| Additional orders sought: Select order                                                                                                    | Add            |                                             |
| Select order<br>Individual expert report(s) by both parties<br>Joint expert report(s)<br>Applicant's individual expert report(s)<br>Respondent's Points of Claim (Class 4/8)<br>Respondent's Points of Claim (Class 4/8)<br>Applicant's affidavit evidence<br>Respondent's affidavit evidence<br>Provision of documents for conciliation conferences<br>Applicant's Statement of Facts and Contentions<br>Respondent's Statement of Facts and Contentions<br>Respondent's Statement of Facts and Contentions<br>Respondent's Statement of Documents and Conditions (Class 1)<br>Respondent's List of Objectors (Class 1)<br>Applicant's written submissions<br>Respondent's written submissions<br>Liberty to restore |                |                                             |

# What to do if you miss the cut off

If you have missed the cut off times for the Online Court, you will not be able to proceed online and must attend in person. However, if the cut off has only just been missed, click the case name and send a message to the decision maker to request the matter be re-listed (and will then become available again of on the Online Court).

- For Local Court matters, email us at <u>onlineregistry-support@justice.nsw.gov.au</u>
- For Supreme Court and Land and Environment Court matters, contact the registry directly.

# **Role Types and Email Notifications**

Below is a list of user types and clarification about who will receive the email notifications sent out by both the Online Registry website (ORW) and Online Court (OLC).

| User Type                          | ORW          | OLC          |
|------------------------------------|--------------|--------------|
| Solicitor on the record            | $\checkmark$ | $\checkmark$ |
| Contact Solicitor                  | ×            | $\checkmark$ |
| Barrister                          | $\checkmark$ | $\checkmark$ |
| Delegate                           | $\checkmark$ | ×            |
| Litigant in person (SC & LEC only) | $\checkmark$ | $\checkmark$ |

| Role                      | Online Registry Website (ORW)                                                                                                    | Online Court (OLC)                                                                                                    |
|---------------------------|----------------------------------------------------------------------------------------------------|----------------------------------------------------------------------------------------------------|
| Solicitor<br>on<br>Record | <ul> <li>Can:</li> <li>Do all functions on the Online Registry Website</li> <li>Cannot:</li> <li>N/A</li> <li>Email notifications:</li> <li>Yes, when: <ul> <li>They themselves file forms</li> <li>Their delegates file forms</li> </ul> </li> </ul>                                                                                                    | Can:<br>• Do all functions in Online Court<br>Cannot:<br>• N/A<br>Email notifications:<br>• Yes, when:<br>• Someone in their legal team performs an<br>action in Online Court<br>(It is at the discretion of the law firm as to how<br>the email notifications sent to Solicitor on the<br>Record and Contact Solicitor are distributed)                                                                                                    |
| Contact<br>Solicitor      | <ul> <li>Can:</li> <li>View case information</li> <li>Cannot:</li> <li>File most forms (see note below)<br/>(Unless they have appointed themselves as<br/>the Solicitor on Record through filing the<br/>following forms online e.g. Notice of Appoint of<br/>Solicitor, Notice of Change of Solicitor, Notice<br/>of Appearance)</li> <li>Email notifications:</li> <li>None (unless they file the three specific<br/>forms aforementioned)</li> <li>Why can't Contact Solicitors file most forms?</li> <li>This is a current system constraint (the only<br/>way they can file a form is if they are a<br/>Delegate)</li> </ul> | <ul> <li>Can:</li> <li>Do all functions in Online Court</li> <li>Cannot:</li> <li>N/A</li> <li>Email notifications:</li> <li>Yes, when: <ul> <li>Someone in their legal team performs an action in Online Court</li> </ul> </li> <li>(It is at the discretion of the law firm as to how the email notifications sent to Solicitor on the Record and Contact Solicitor are distributed)</li> </ul>                                                                                                    |
| Delegate                  | <ul> <li>Can:</li> <li>File document and/or view case information online for people they are acting on behalf of Cannot:</li> <li>File documents and/or view case information unless they are associated with a Legal Practitioner/Authorised Officer.</li> <li>Email notifications:</li> <li>Yes, when: <ul> <li>They complete the action themselves e.g. file a form online</li> </ul> </li> <li>No, when: <ul> <li>The Solicitor on Record files the form online (only the Solicitor on Record will receive the email notification)</li> </ul> </li> </ul>                                                                     | <ul> <li>Can:</li> <li>Do all functions in Online Court</li> <li>Cannot:</li> <li>N/A</li> <li>Email notifications:</li> <li>No, as email notifications go to the Solicitor on Record and Contact Solicitor only</li> <li>(It is at the discretion of the law firm as to how the email notifications sent to Solicitor on the Record and Contact Solicitor are distributed)</li> <li>Why don't Delegates receive email notifications in Online Court?</li> <li>This is a current technical constraint</li> <li>As a work around, its suggested the Solicitor on the Record change their email address in their Manage Profile section to a generic email that can be monitored and triaged by a member of staff</li> </ul> |

The role types and user permissions are explained in more detail in the table below

# **Contact us**

## Help using Online Court services

Call: **1300 679 272** (Mon-Fri 8.30am-4.30pm) Email: <u>onlineregistry-support@justice.nsw.gov.au</u> Information about court processes Please see the website of the relevant court:

- Local Court website
- District Court website
- <u>Supreme Court website</u>
- Land and Environment Court website

Also refer to the <u>Help Section of the Online Registry</u> for a summary of court or online processes. Online Registry Demonstrations are available on the <u>NSW Online Registry YouTube Channel</u>.

#### Legal information and advice

Call: LawAccess NSW on 1300 888 529.

#### Feedback about the Online Court website and our services

Email: onlineregistry-support@justice.nsw.gov.au